# ELECOM

ファイル同期ツール

# クローン for Windows

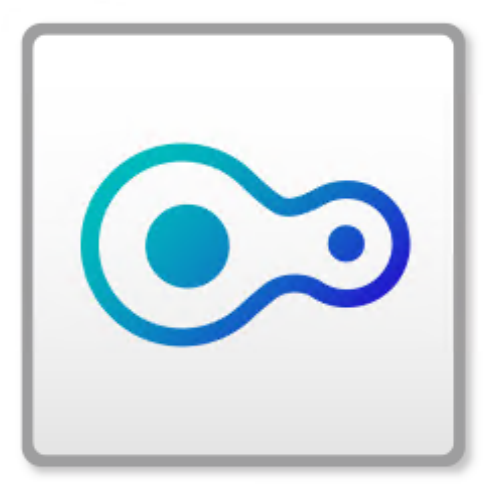

# **User's Manual**

ユーザーズマニュアル

第1版

2022/9/1

# もくじ

| 用語                                  | 4  |
|-------------------------------------|----|
| このマニュアルで使われている記号                    | 4  |
| 本ツールの免責事項について                       | 4  |
| 本製品の概要                              | 5  |
| 導入する                                | 7  |
| 環境例                                 | 7  |
| 設定例                                 | 8  |
| インストールする                            | 9  |
| メール設定する                             |    |
| 同期設定                                |    |
| マスター / スレーブ同期設定                     | 14 |
| クラウドストレージ同期                         |    |
| 外付けHDD 同期設定をする                      |    |
| お使いのNASがダウンしたときは                    |    |
| ワークグループ環境でマスター機がダウンした場合             |    |
| Active Directory 環境でマスター機がダウンした場合   |    |
| スレーブ機がダウンした場合                       |    |
| マスター機とスレーブ機がダウンして、クラウドストレージから復旧する場合 |    |
| マスター機とスレーブ機がダウンして、外付けHDDから復旧する場合    |    |
| 設定一覧                                |    |
| クローン 情報                             |    |
| クローン 設定                             |    |
| NAS同期                               |    |
| 切替                                  |    |
| Azure連携                             |    |

| AWS連携                                 |    |
|---------------------------------------|----|
| HDD同期                                 |    |
| ログ表示                                  | 60 |
| こんなときは                                | 71 |
| 同期が実行できない                             | 71 |
| 同期がエラー終了する                            | 71 |
| 同期が実行されたのか確認したい                       | 71 |
| 同期時刻が重なった場合はどうなりますか?                  | 71 |
| メールが送信できない                            | 71 |
| 同期データのファイルやフォルダー単位での復元 (リストア)がしたい     | 71 |
| ネットワーク設定切替したら、エラーが表示された               | 71 |
| スレーブ機をマスター機に切り替えた後、アクセスできない           | 72 |
| クラウドストレージへの同期に失敗する                    | 72 |
| ActiveDirectoryサーバーをマスター機にしたら、同期に失敗する | 72 |
| 外付けHDDへの同期に失敗する                       | 72 |
| マスター機とスレーブ機のファイル (フォルダー)数に違いがある       | 72 |
| マスター昇格時にエラーが発生する                      | 72 |

# このマニュアルで使われている記号

| 記号   | 意味                                                                          |
|------|-----------------------------------------------------------------------------|
| 重要   | 作業上および操作上で特に注意していただきたいことを説明しています。この注意事項を守らないと、<br>故障の原因になることがあります。注意してください。 |
| МЕМО | 説明の補足事項や知っておくと便利なことを説明しています。                                                |

# 本ツールの免責事項について

#### 免責事項

次のような場合は、弊社は保証の責任を負いかねますのでご注意ください。

- ・弊社の責任によらない製品の破損、または改造による故障
- ・本製品をお使いになって生じたデータの消失、または破損
- ・本製品をお使いになって生じたいかなる結果および、直接的、間接的なシステム、機器およびその他の異常

クローン for Windows (以下、クローン)は、NAS 上の共有フォルダーを他のNAS やクラウドストレージ、外付け HDDに同期するためのツールです。

#### ■ NAS 同期

- クローンでは、同期元NASを「マスター機」、同期先NASを「スレーブ機」と呼びます。 マスター機の共有フォルダーを、スレーブ機の共有フォルダーに定期的に同期します。
- 設定したスケジュールにしたがって同期しますので、日中のアクセスが集中するタイミングは避け、夜間に同期するな ど、業務に負担をかけないデータ同期を実現します。

#### ■ レプリケーションとの違い

| 内容      | クローン               | レプリケーション       |
|---------|--------------------|----------------|
| 同期タイミング | 設定したスケジュールにしたがって同期 | データ変更があるとすぐに同期 |
| データ保持   | 前回同期までのデータを保持      | 最新データを保持       |

### ■ スムーズな運用再開

- クローンは、共有フォルダー上のデータだけでなく、「設定情報\*」も同期します。
- いざというときは、スレーブ機を「マスターに昇格」することで、設定情報を引き継いでスレーブ機がマスター機として振る舞います。
  - ※設定情報…「コンピューター名」、「ドメイン名(ワークグループ)」「IPアドレス」、「ユーザー、グループ、共有情報」、 「クローンのジョブ設定」

### ■ クラウドストレージ連携

NAS に直接襲いかかる災害に備え、Microsoft Azure やAmazon S3 などのクラウドストレージにデータを同期できます。いざというときは、クラウドストレージからデータを復元できます。

### ■ 外付け HDD 同期

NAS に障害が発生したときに備え、外付けHDDにデータとネットワーク設定情報を同期できます。 いざというときは、外付けHDDからデータとネットワーク設定情報を復元できます。データを復元するのに容量に応じ た時間がかかりますが、低コストで備えることが可能です。

#### ■ 同期先と復元内容

クローンは、同期先により復元できる内容が異なります。

| 同期先                  | 復元できる内容                    |
|----------------------|----------------------------|
|                      |                            |
|                      | コンヒューラー石<br>ドメインタ(ワークグループ) |
|                      |                            |
|                      | ユーザー情報                     |
| NAS $(\chi \nu - J)$ | グループ情報                     |
|                      | 共有情報                       |
|                      | フォルダー                      |
|                      | ファイル                       |
|                      | クローンのマスター / スレーブ間同期のジョブ設定  |
| クラウドストレージ            | 同期設定したフォルダー内のファイル          |
|                      | ネットワーク情報                   |
|                      | コンピューター名                   |
|                      | ドメイン名(ワークグループ)             |
|                      | IP アドレス                    |
|                      | ユーザー情報                     |
| 外付け HDD              | グループ情報                     |
|                      | 共有情報                       |
|                      | フォルダー                      |
|                      | ファイル                       |
|                      | クローンのマスター / スレーブ間同期のジョブ設定  |

#### [制限事項]

- 世代管理はできません。(世代管理をおこなう場合は、世代管理が可能なバックアップソフトの併用をおすすめします。)
- ACL 情報のコピーは、Active Directory 環境上のマスター / スレーブ間同期でのみ可能です。
- ACL情報を含めた同期をおこなう際は、マスター・スレーブのルートフォルダーは、同じアクセス権設定にしてください。
- 同期データからファイル/フォルダー/ボリューム単位での復元はできません。
- システムファイルの同期はできません。システムファイル(フォルダー)は、同期時の対象数に含まれません。
- NTFS ファイルシステムにより暗号化されたフォルダー / ファイルの同期はできません。
- NTFS ファイルシステムにより圧縮されたフォルダー / ファイルは同期できますが、同期先では圧縮は外れます。
- 共有フォルダーの引き継ぎはサーバー OSのみ対応しています。
- DNSは最大8個まで対応、NICは最大4個まで対応しています。

# 環境例

クローンは、そのNASの用途に合わせてインストールする必要があります。 お使いの環境をご確認の上、インストールするクローンの種類をお選びください。

| クローンの種類 | 対応 OS                                                                                                    | 用途         |
|---------|----------------------------------------------------------------------------------------------------|------------|
| マスター機用  | Windows Server IoT 2022 for Storage<br>Windows Server IoT 2019 for Storage<br>Windows Storage Server 2016<br>Windows Server 2016<br>Windows 11/10*  | マスター機として設定 |
| スレーブ機用  | Windows Server IoT 2022 for Storage<br>Windows Server IoT 2019 for Storage<br>Windows Storage Server 2016<br>Windows Server 2016<br>Windows 11/10 * | スレーブ機として設定 |

※ Windows 10 Sには対応しておりません。

## 設定例

マスター / スレーブの同期体制を整える

マスター予定機からスレーブ予定機に同期します。 VPN 経由で利用する場合は、充分なスループットを確保 できる光回線をご使用ください。

→14ページ「マスター / スレーブ同期設定」

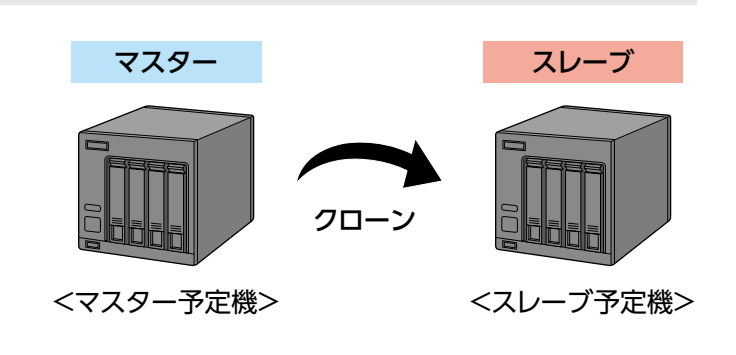

スレーブ以外の同期体制を整える

マスター予定機から、クラウドストレージ (Microsoft Azure、Amazon S3)や外付けHDDに同期します。

→21ページ「クラウドストレージ同期」 →30ページ 「外付けHDD 同期設定をする」

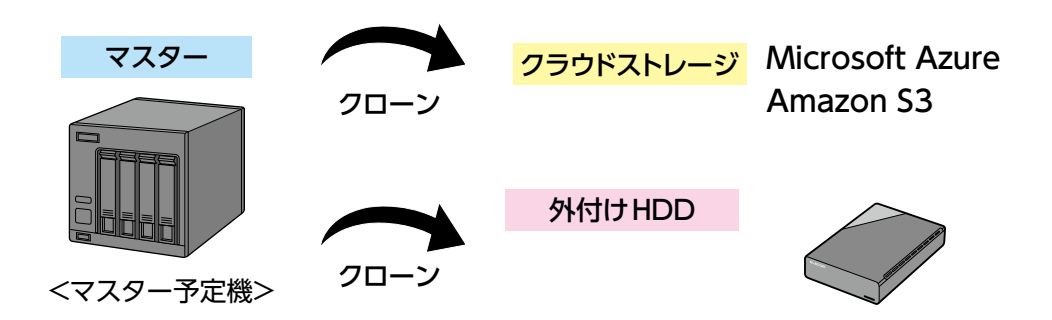

マスター / スレーブ + αの同期体制を整える

マスター / スレーブ同期体制に加えて、さらにクラウドストレージに同期します。

クラウドストレージとの同期は、スレーブ側ですることをおすすめします。業務の負荷と同期負荷の分散を図ることがで きます。

→14ページ「マスター / スレーブ同期設定」

→21ページ 「クラウドストレージ同期」

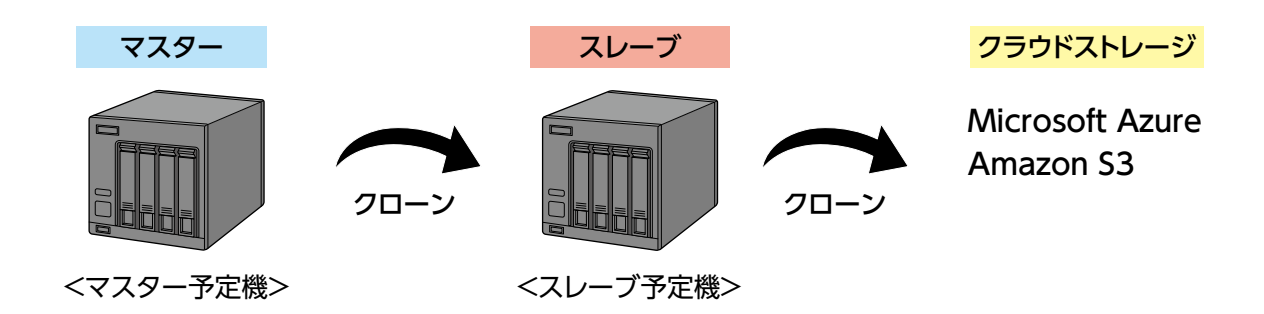

# インストールする

インストールの前に、以下をご確認ください。

●インストールするクローンは、マスターとスレーブで同じバージョンを使用する マスター機とスレーブ機にインストールするクローンは同じバージョンのものをご使用ください。 同じバージョンのクローンでないと、同期に失敗する場合があります。

#### ● クローンの削除方法について

クローンを削除するNASで「CloneMenu.exe」を起動し、ボタンをクリックして画面の指示にしたがってください。 (すでにクローンがインストールされている場合、どのボタンをクリックしても削除をおこないます) ※ クローンがインストールされていない場合は、インストールされます。 ※ コントロールパネルの「プログラムのアンインストール」からでも削除できます。

MEMO クローンのインストール時に、OSは再起動されません。

#### <sub>7</sub> インストールするNASで「CloneMenu.exe」を起動します。

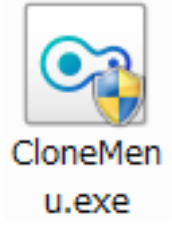

| 2 用途に合わせてマスター機用またはスレー<br>ブ機用インストーラーを選択します。 | 💿 クローン Setup Menu | × |
|--------------------------------------------|-------------------|---|
| <u>→7ページ [環境例]</u>                         | マスター機用インストーラー     |   |
|                                            | スレーブ機用インストーラー     |   |
|                                            | キャンセル             |   |

以降は、画面の指示にしたがってインストールしてください。

### メール設定する

クローンが同期に失敗したときなどにメールで通知がくるように設定できます。

- 1 クローンを起動します。
- 2 クローンマネージャーが表示されますので、「クローン 設定」 の 「メール設定」 を選択します。
- 3 「メール通知機能を有効にする」 にチェックを入れます。
- 通知を受け取るメールに関する項目を設定し、「適用」をクリックします。

設定が保存されます。

78.03

| 11ま9。 |                                     | 35                                             |
|-------|-------------------------------------|------------------------------------------------|
|       | 🕺 クローン (MASTERモード)                  | ×                                              |
|       | □-クローン 情報<br>□-クローン 設定<br>□-クローン 設定 | ビメール通知機能を有効にする     「天下大・北送信     」     ズ信サーバー設定 |
| 2     |                                     | 送信サーバー(SMTP)                                   |
|       | → Azure連携<br>同期設定                   | 認証設定                                           |
|       | ー・リストア<br>ー・AWS連携                   | 123証方式 123証なし ~                                |
|       |                                     | 認証ユーザー名                                        |
|       |                                     | 認証パスワード                                        |
|       |                                     | 受信サーバー(POP3)                                   |
|       |                                     | POP3#-110                                      |
|       |                                     | POP3承認待ち時間(ms) 300                             |
| 4     |                                     | メールアドレス設定                                      |
|       |                                     | 通知先メールアドレス<br>                                 |
|       |                                     | 通知元メールアドレス                                     |
|       |                                     |                                                |
|       |                                     |                                                |
|       |                                     |                                                |
|       |                                     |                                                |
|       |                                     |                                                |
|       |                                     |                                                |
|       |                                     |                                                |
|       |                                     | 閉じる 適用                                         |
|       |                                     |                                                |

| - 現日                             |                                       |                          |
|----------------------------------|---------------------------------------|--------------------------|
| メール通知機能を有効にする                    | チェックを入れると、イベント発生時にメールで通知がくるように設定できます。 |                          |
| 送信サーバー設定                         | 送信サーバーに関する設定をします。                     |                          |
| 認証設定                             | 認証に関する設定をします。                         |                          |
| 通知するメールアドレスと、その際に送信元となるメールアドレスを計 |                                       | その際に送信元となるメールアドレスを設定します。 |
| メールアドレス設定                        | 同期正常終了時にもメール<br>通知する                  | 同期が正常に終了した場合にもメールで通知します。 |

5 「テストメール送信」をクリックし、メールが届くことを確認します。

### Gmailを利用する場合

以下の設定をしてください。

#### ● Gmailのアカウント設定

※以下の手順は2022年9月時点のものです。最新の各手順はGmailのヘルプをご覧ください。

設定1

#### 2段階認証プロセスを設定します。

Googleアカウントでログイン後、「アカウント情報」の「Googleへのログイン」から、「2段階認証プロセス」を有効に設定します。

※2段階認証プロセスを設定すると、他のGoogleアプリ用のパスワードの生成や設定などさらに作業が必要になる場合があります。

設定2

#### 「Googleへのログイン」から「アプリのパスワード」で、本製品用のパスワードを生成します。

#### ① アプリ パスワードを生成するアプリとデバイスを選択します。

アプリは「メール」、デバイスは「その他(名前を入力)」を選択し、任意の名前を入力して「生成」ボタンをクリックします。

| ← アプリパスワード                                                                                                    | ← アプリパスワード                                                                                                    |  |
|----------------------------------------------------------------------------------------------------|----------------------------------------------------------------------------------------------------|--|
| アプリ パスワードを使用すると、2 段階認証プロセスに対応していないデバイス上のアプリから<br>Google アカウントにログインできるようになります。このパスワードは一度入力すれば、以降は覚えて<br>おく必要はありません。 詳細                                                                       | アブリ バスワードを使用すると、2 段階認証ブロセスに対応していないデバイス上のアプリから<br>Google アカウントにログインできるようになります。このバスワードは一度入力すれば、以降は覚えて<br>おく必要はありません。 詳細                                      |  |
| <ul> <li>アプリバスワードがありません。</li> <li>アプリバスワードを生成するアプリとデバイスを選択してください。</li> <li>アプリを選択</li> <li>デバイスを選択</li> <li>メール</li> <li>カレンダー</li> <li>連絡先</li> <li>YouTube</li> <li>その他(名前を入力)</li> </ul> | アプリバスワードがありません。<br>アプリバスワードを生成するアプリとデバイスを選択してください。<br>アプリを選択 デバイスを選択<br>iPhone<br>iPad<br>BlackBerry<br>Mac<br>Windows Phone<br>Windows パソコン<br>その他(名前を入力) |  |

#### ②生成されたパスワードを、クローンマネージャーの「認証パスワード」に入力します。

| 生成されたアプリ パスワード   |                                                                                                    |
|------------------|----------------------------------------------------------------------------------------------------|
|                  | お使いのデバイスのアプリ パスワード                                                                                                    |
|                  | この部分にパスワードが表示されます                                                                                                    |
| Enal<br>Passoord | 使い方<br>設定しようとしているアプリケーションま<br>たはデバイスの Google アカウントの設定画<br>面を開きます。パスワードを上に表示され<br>ている 16 文字のパスワードに置き換えま<br>す。<br>このアプリパスワードは、通常のパスワー<br>ドと同様に Google アカウントへの完全なア<br>クセス権が付らされます。このパスワード<br>を覚えてお付らされます。このパスワード<br>を覚えてお付らされます。このパスワード<br>差覚えておく必要はないので、メモしたり<br>誰かと共有したりしないでください。 |
|                  | 完了                                                                                                    |

#### ● クローンのメール設定

| 項目               | 内容                                            |
|------------------|-----------------------------------------------|
| 送信サーバー (SMTP)    | smtp.gmail.com                                |
| SMTP ポート         | 587                                           |
| 認証方式             | SMTP AUTH (通信路を暗号化する)                         |
| 認証ユーザー名          | Googleアカウントのユーザー名                             |
| 認証パスワード          | Googleアカウントのパスワード<br>(2段階認証の場合、接続用に生成したパスワード) |
| 受信サーバー (POP3)    | smtp.gmail.com                                |
| POP3 ポート         | 110(初期値)                                      |
| POP3 認証待ち時間 (ms) | 300(初期値)                                      |
| 通知先メールアドレス       | Gmailのメールアドレス (***@gmail.com)                 |
| 通知元メールアドレス       | Gmailのメールアドレス (***@gmail.com)                 |

同期設定

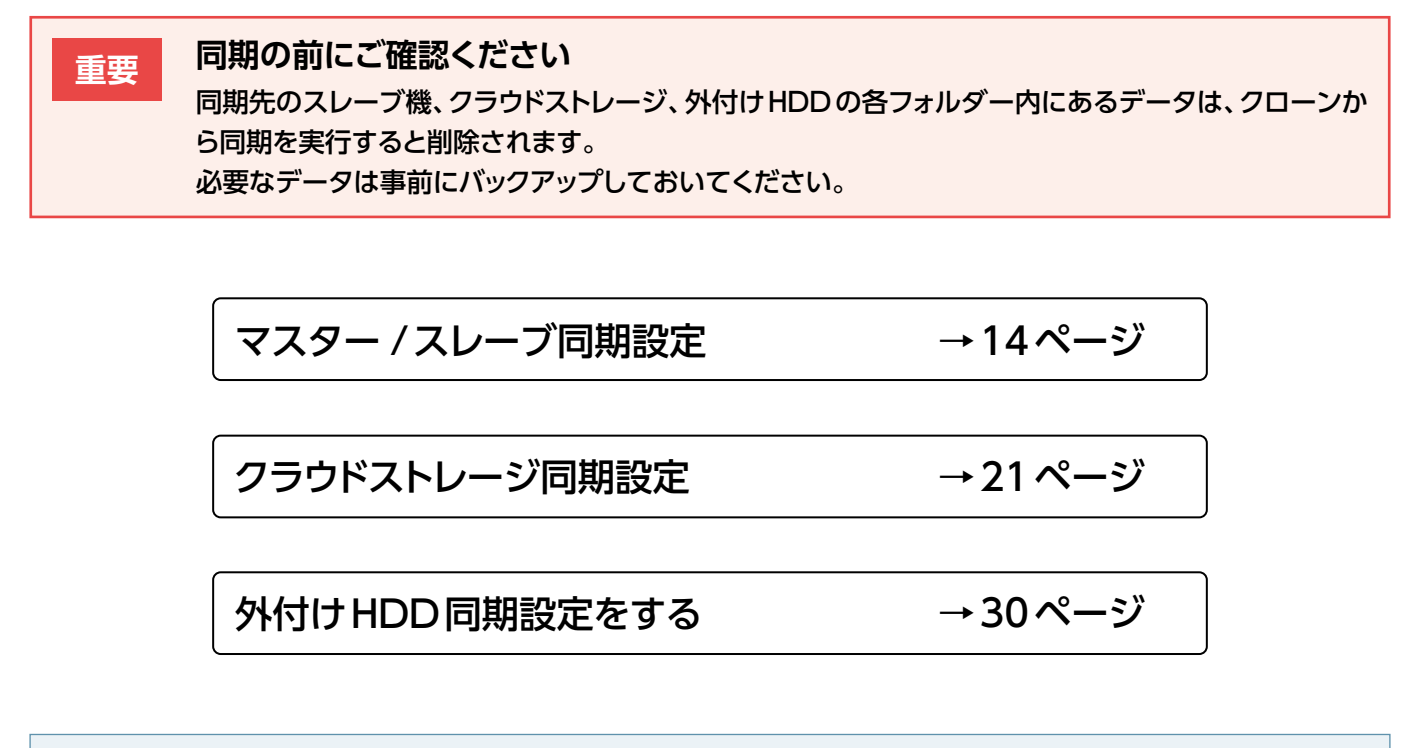

MEMO 同期時の制限

- ●登録できる最大ジョブ数は、15個までです。
- ●1ジョブあたり同期可能な最大ファイル数は、64bit時は480万ファイル、32bit時は15万ファイルまでです。(フォルダーを含む)

※ 同期設定のオプション設定は、「同期・サービス設定」 画面でおこなうことができます。 「同期・サービス設定」(→P.45)

# マスター / スレーブ同期設定

マスターのクローンを操作して同期設定をおこないます。

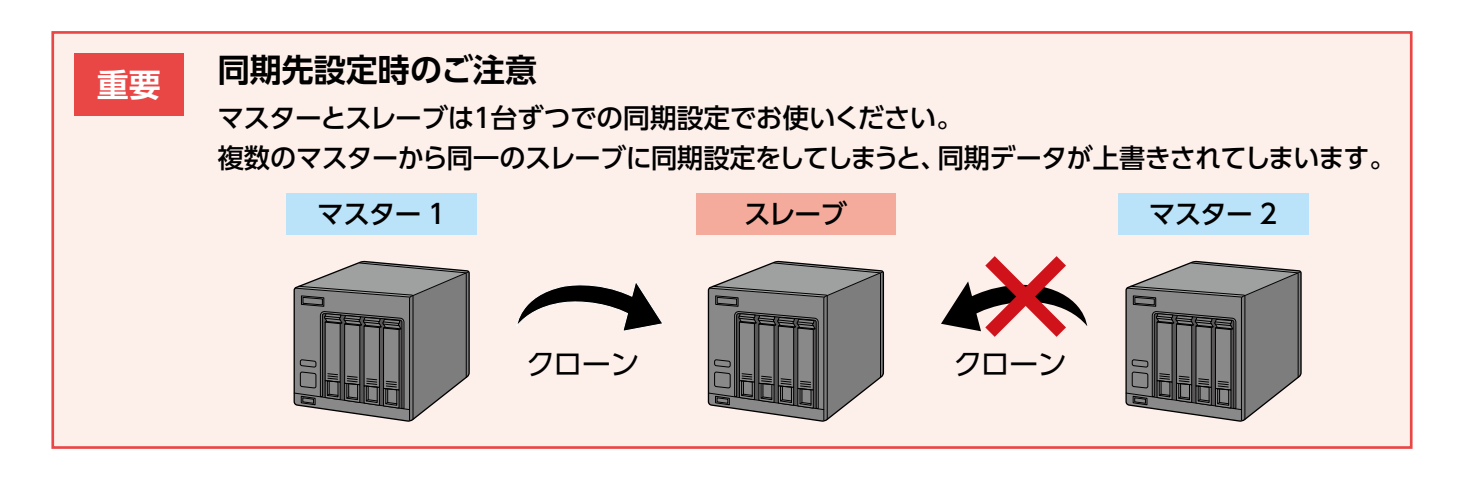

| ΜΕΜΟ | Active Directory 環境で、ACL情報も同期する場合<br>ACL 情報のコピーは、ActiveDirectory 環境上のマスター<br>事前に以下の設定をおこなってください。 | /スレーブ間同期でのみ可能です。                                                                                   |
|------|--------------------------------------------------------------------------------------------------|----------------------------------------------------------------------------------------------------|
|      | ① スレーブでクローンを起動します。                                                                               |                                                                                                    |
|      | ② メニューから [ACL 同期補助]を選択し、「ユーザーIDリ                                                                 | スト」をクリックします。                                                                                       |
|      |                                                                                                  | ×<br>* ACL同期を行えるように、同期用共有フォルダーに対してアクセス権を設定します。<br>権を設定する ユーザーID を入力し「適用」をクリックしてください。<br>ユーザーID リスト |
|      |                                                                                                  | 2                                                                                                  |
|      | ③ ユーザーを選択し、「OK」 をクリックします。                                                                        | 2-4-10<br>2-4-10<br>Comment                                                                        |
|      |                                                                                                  | < ==== >><br>() () () () () () () () () () () () () (                                              |
|      | ④ 「適用」をクリックします。<br>これでスレーブ側の設定は完了です。次ページ以降の手                                                     | 順にしたがってください。                                                                                       |

1

### 導入の前に以下の設定を決め、メモしてください。

| 項目       |     | マスターの設定 | スレーブの設定 |
|----------|-----|---------|---------|
| コンピューター名 |     |         |         |
| IP アドレス  |     |         |         |
| #右フォルダー  | 共有名 |         |         |
| 六日ノオルター  | パス  |         |         |

※マスター/スレーブ間同期は必ず1対1の構成としてください。

**MEMO クローンを実行する前に** マスターとスレーブのドライブ構成は同じ構成にしてください。

2 クローンを起動します。

# 3 クローンマネージャーが表示されますので、「NAS同期」の「同期設定」を選択します。

**4** 「新規ジョブ作成」 をクリックします。

|     | <sup>●</sup> クローン (MASTERモード) |                        | ×                      |
|-----|-------------------------------|------------------------|------------------------|
| 3-  |                               | ÿ₃7名                   | 同期元                    |
| 4 – |                               |                        | 新規ジョブ作成編集 削除           |
|     |                               | - ジョブ設定<br>ジョブター       |                        |
|     |                               |                        |                        |
|     |                               |                        |                        |
|     |                               |                        |                        |
|     |                               |                        |                        |
|     |                               | 同期先ロクインユーサー            | ACL/音楽版もコピー            |
|     |                               | 同期先ログインパスワード           |                        |
|     |                               | 增分同期 : 前回同期処理完         | モフ後からの変更ファイルのみを同期します。  |
|     |                               | ~                      |                        |
|     |                               |                        | ◇ 時 ◇ 分                |
|     |                               | - フル同期(リフレッシュ):前回の同期処理 | 内容に関わらずすべてのファイルを同期します。 |
|     |                               |                        |                        |
|     |                               |                        |                        |
|     |                               | 前回天口□••                |                        |
|     |                               |                        |                        |
|     |                               |                        | 閉じる 適用                 |

## 5 「ジョブ設定」の項目を入力します。

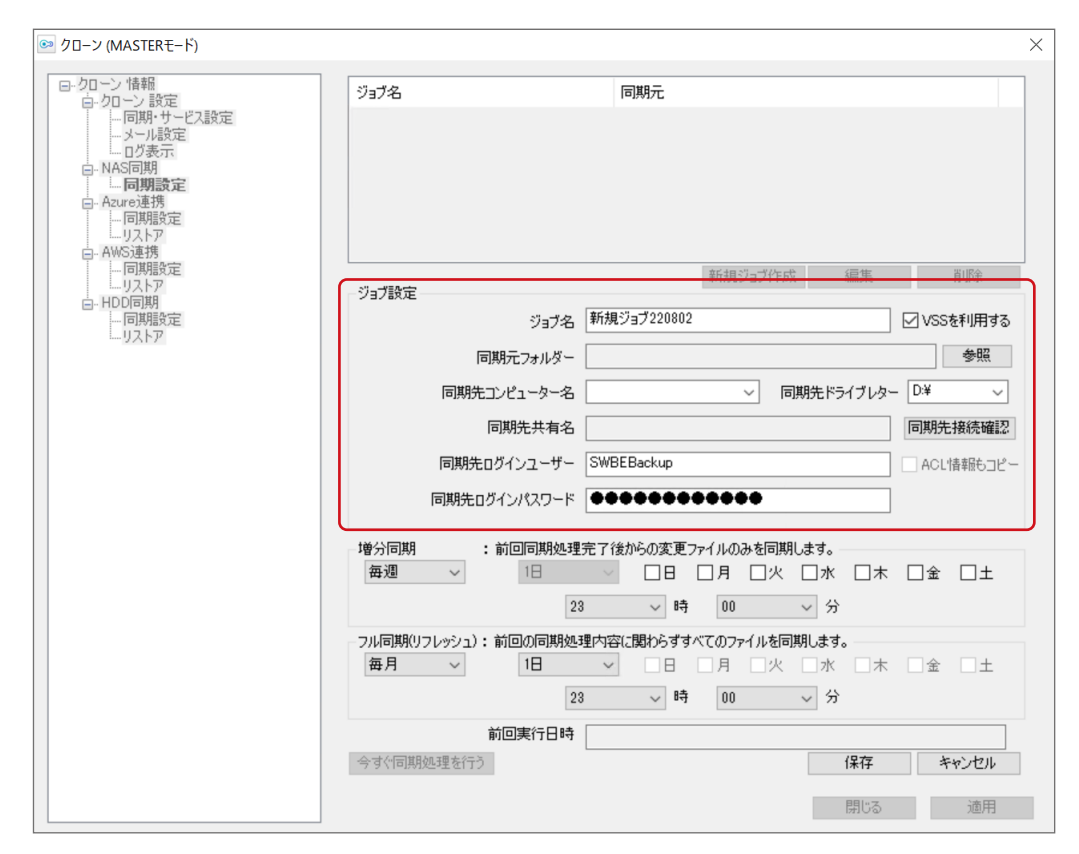

| ジョブ名                        | ジョブの名前を設定します。                                                                                                    |
|-----------------------------|----------------------------------------------------------------------------------------------------|
| VSS を利用する                   | チェックを入れると、同期開始時に VSS スナップショットをおこない、同期にそれ<br>を使用します。<br>● VSS(ボリューム・シャドウコピー・サービス)<br>通常ロックされている(編集中など)ファイルをコピーはできませんが、VSS 機<br>能を利用すると、その「スナップショット(現在の状態)」を作成し、ロック中のファ<br>イルも含めてコピーを完了することができます。 |
| 同期元フォルダー                    | 「参照」をクリックし、同期するフォルダーを選択します。                                                                                                    |
| 同期先コンピューター名<br>同期先ドライブレター   | <ul> <li>同期先のコンピューター名を入力し、同期先のドライブレターを選択します。</li> <li>※ VPN 環境下など、ネットワークアドレスが異なる場合は IP アドレスで指定します。</li> <li>※ マスターとスレーブのドライブ構成は、同じにしてください。</li> </ul>                                           |
| 同期先ログインユーザー<br>同期先ログインパスワード | 変更する必要はありません。                                                                                                    |
| ACL 情報もコピー                  | チェックを入れると、ACL情報の同期もおこないます。<br>ACL 情報をコピーするには、事前にスレーブの設定が必要です。<br>14ページ 「Active Directory 環境で、ACL情報も同期する場合」 参照                                                                                   |

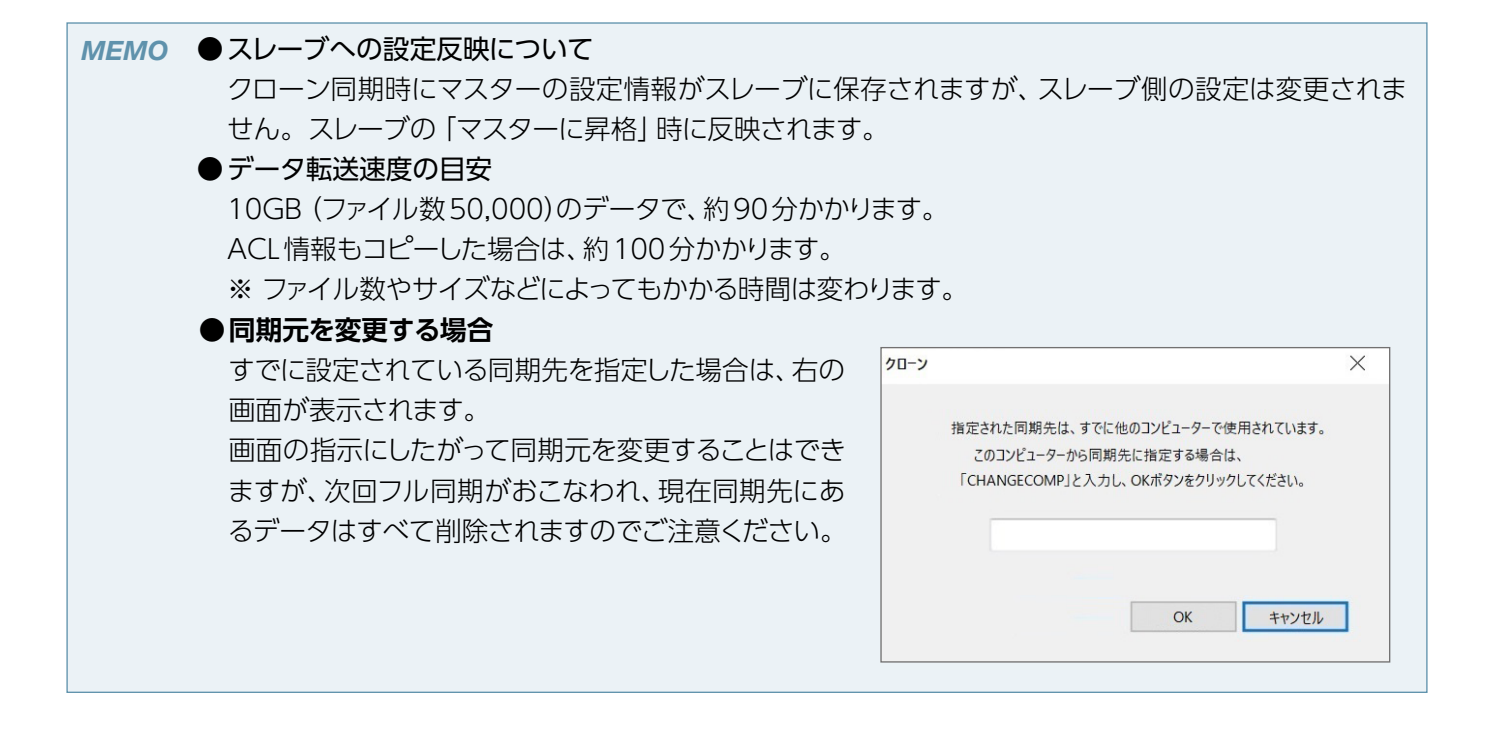

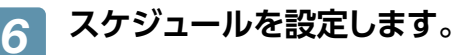

| 💿 クロ−ン (MASTERモ−ド)                                                                     |                                                                                                  |                                                                                                    | ×                                                                    |
|----------------------------------------------------------------------------------------|--------------------------------------------------------------------------------------------------|----------------------------------------------------------------------------------------------------|----------------------------------------------------------------------|
|                                                                                        | 997 <b>&amp;</b>                                                                                 | 同期元                                                                                                    |                                                                      |
| □ □□9/#32年<br>□ J2トア<br>□ AWS連携<br>□ 「同期間定定<br>□ J2トア<br>□ HDD同期<br>□ 「同期間定定<br>□ J2トア | ジョブ設定<br>ジョブ:<br>同期元フォルダ<br>同期先コンピューター:<br>同期先ロンインユーザ                                            | 新規ジョブ作成<br>新規ジョブ220802                                                                                    | 編集 前序<br>✓ VSSを利用する<br>参照<br>月先ドライブレター D¥ ~<br>同期先接続確認<br>ACL情報6つピー  |
|                                                                                        | 同期先日2インパムワー<br>「増分同期 : 前回同期処<br>毎週 ↓ 1日<br>フル同期(リフレッシュ):前回の同期<br>毎月 ↓ 1日<br>前回実行日1<br>今すぐ同期処理を行う | 理完了後からの変更ファイルのみを同期し       日     月       23     時       00       23     時       00       23     時       00 | ます。<br>小 「木 」金 」土<br>> 分<br>31.ます。<br>小 「木 」金 」土<br>> 分<br>(保存 キャンセル |

毎週実行する設定にする場合は、複数の曜日とひとつの時刻を設定します。 毎月実行する設定にする場合は、ひとつの日にちとひとつの時刻を設定します。

| 増分同期 | 前回の同期から変更があったファイルやフォルダーのみを同期します。 |
|------|----------------------------------|
| フル同期 | 同じファイルやフォルダーがあってもすべて上書きして同期します。  |

## 7 「保存」 をクリックします。

ジョブが追加されます。

MEMO 以下のファイルは、同期されません。
 ● システムファイル、システムフォルダー
 ● ユーザー [SYSTEM] にアクセス権限がないファイル

これで同期ジョブが登録されました。

#### ■ 切替テスト

マスターがダウンした場合を想定し、スレーブをマスターに昇格した後も運用可能かをテストすることができます。 実運用前に必要に応じておこなってください。

#### マスター機の操作

マスターに適当なテストファイルを作成し、作成したジョブを使用して「今すぐ同期処理を 行う」を実行します。

→14ページ 「マスター / スレーブ同期設定」

2 同期完了後、マスターの電源を切り、マスターをネットワークから取り外します。

#### スレーブ機の操作

- 3 クローンを起動します。
- 📶 クローンマネージャーが表示されますので、「切替」 の 「マスターに昇格」 を選択します。

## **5** 設定を確認してから「マスターに昇格」 をクリックします。

「設定情報」と、各LANポートに反映される「ネットワーク設定」を確認してから「マスターに昇格」をクリックしてください。

マスターの設定が適用され、スレーブがマスターに変更されます。クローンもマスター用になります。

※ ActiveDirectory環境でローカルユーザーが作成されている場合、パスワード設定画面が表示されますので、 この時点でパスワードを設定してください。

パスワード設定をキャンセルした場合、このユーザーは移行されません。

|   | クローン (SLAVEモード) |                                  |                                                                                                    | ×  |
|---|-----------------|----------------------------------|----------------------------------------------------------------------------------------------------|----|
|   |                 | 設定情報<br>コンピューター:<br>設定取得日8       | 옵:<br>역: 2016/10/07 14:31:42                                                                              |    |
|   |                 | ネットワーク設定1<br>アダプタ名:<br>ネットワーク設定: | Intel(R) 82574L Gigabit Network Connection<br>[[192.168.215.11]Intel(R) 82574L Gigabit Network Connection | ~  |
|   | Цидьт           | ネットワーク酸定2<br>アダプタ名:<br>ネットワーク酸定: | Intel(R) 82579LM Gigabit Network Connection<br>[192.168.215.2]Intel(R) 82579LM Gigabit Network Connection | ~  |
| 5 |                 |                                  | マスターに昇格開いる                                                                                                | 適用 |

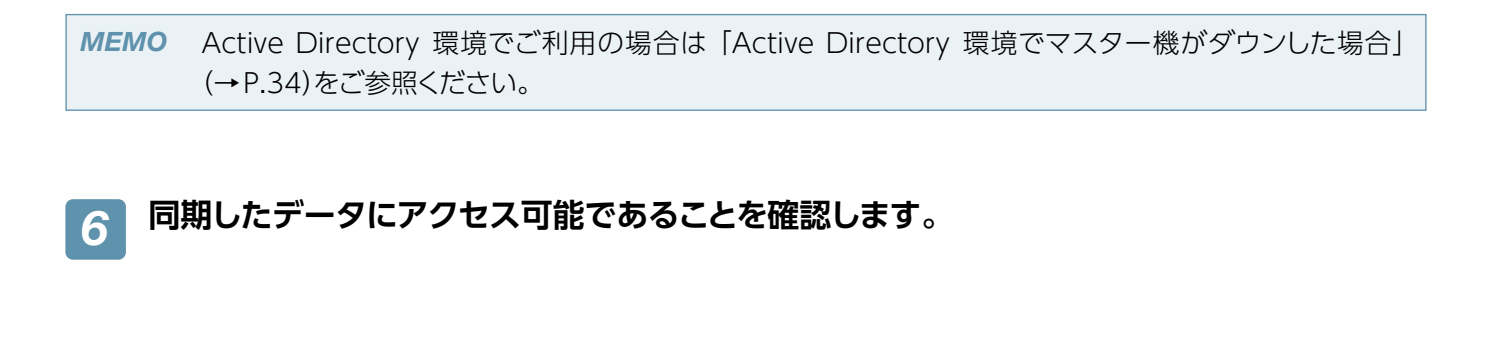

#### 確認後の再設定(マスターに昇格したNASをスレーブに戻す)

7 マスターに昇格したNASのクローンを削除します。 → 9ページ「インストールする」

8 IPアドレス、コンピューター名をスレーブの設定に戻します。 →14ページ「マスター/スレーブ同期設定」

9 スレーブ用のクローンを再インストールします。 →9ページ「インストールする」

10 手順2でネットワークから取り外したマスターをネットワークにつなぎ、再度電源を入れます。

## クラウドストレージ同期

マスター/スレーブのどちら側のクローンでも同期設定ができます。

●マスター/スレーブ環境において、マスターでクラウドストレージ同期を行う場合は、負荷軽減のためスケジュールを ずらして設定してください。

例えば、夜間にマスターからスレーブに同期し、その後にスレーブからクラウドストレージに同期します。こうすることで、業務内でもマスターに負荷をかけずに同期できます。

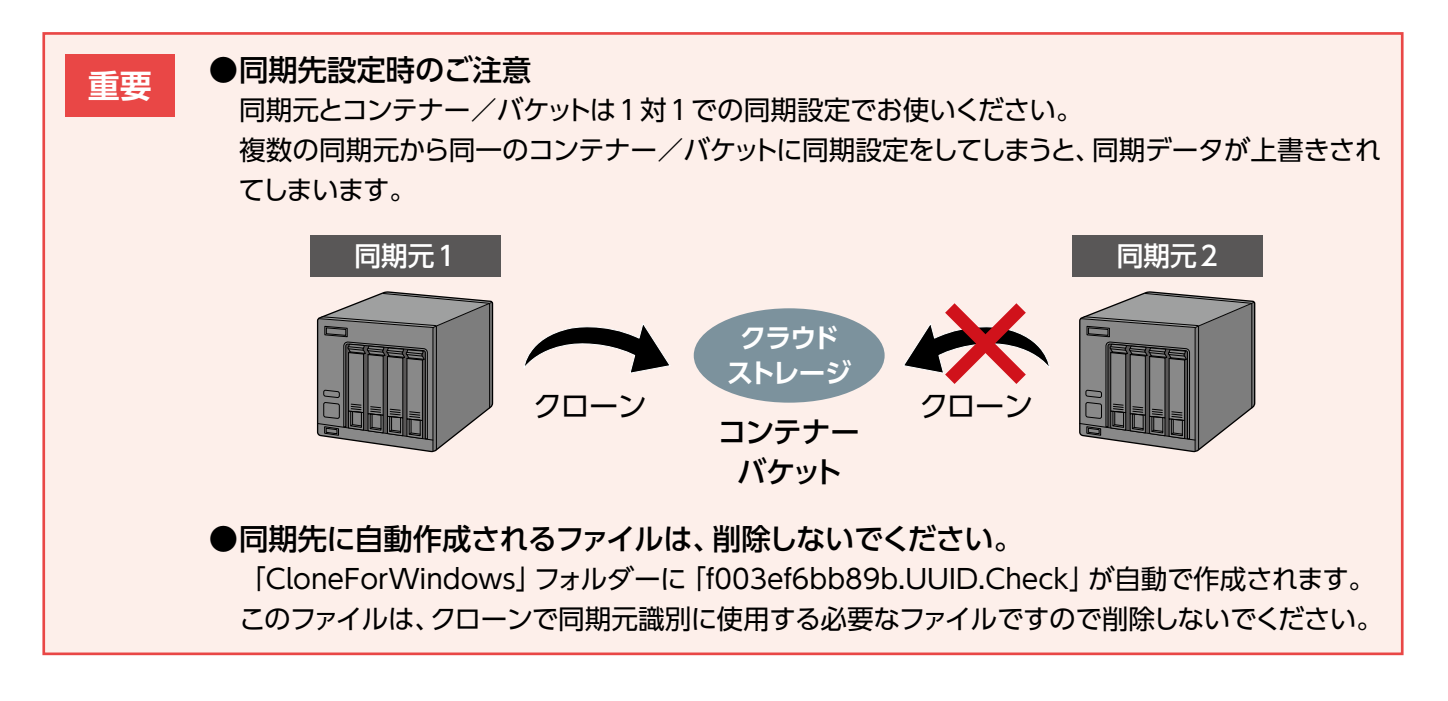

### ■ Microsoft Azure と同期する

#### Microsoft Azure とは

Microsoft Azure は、Microsoft が提供するクラウドサービスです。 その内の1 つのクラウドストレージサービスである Blob Storage ではコンテナーと呼ばれる領域に、簡単にファイ ルの格納や、取得をすることができます。 Microsoft Azure に関する詳細は、Microsoft Azure のホームページをご覧ください。 https://azure.microsoft.com/

#### Microsoft Azureとの同期に関する注意

- アップロード可能なファイルは、1ファイル 200GBまでです。
- Microsoft Azure上のBlobはブロックBlobのみが同期対象となり、ページBlobは同期対象外となります。
- Microsoft AzureのBlob Storageは保存容量・通信量に応じて課金されます。頻繁に更新されるデータがある場合、請求額が大きくなる場合があります。

Microsoft Azure ご契約サイトなどで料金を確認しながら運用されることを推奨します。

- プロキシをお使いの場合は、「同期・サービス設定」(→P.45)でプロキシの設定をしてください。
- Microsoft Azure 同期の設定は、マスター/スレーブ間で共有されません。スレーブをマスターに切り替えた場合、新しいスレーブにMicrosoft Azure 同期の設定をし、マスター(元スレーブ)からMicrosoft Azure 同期の設定を削除することをおすすめします。

#### Microsoft Azure の設定を確認する

事前にMicrosoft Azure (https://azure.microsoft.com/)にアクセスし、Microsoft アカウントを作成してください。

Microsoft アカウント作成後、さらにストレージアカウントやコンテナーを作成、およびプライマリアクセスキーを確認し、以下をメモしてください。

| コンテナー名                     | コンテナーは、上記で作成したストレージアカウントをクリックし、Microsoft Azure<br>ホームページ画面上の「コンテナー」の「追加」から作成します。<br>コンテナーの「アクセス」方法は、任意にお選びください。 |
|----------------------------|----------------------------------------------------------------------------------------------------|
| ストレージアカウント名                | ストレージアカウントは、Microsoft アカウントでサインイン後、Microsoft Azure<br>ホームページ画面左下の「新規」の「データサービス」の「ストレージ」の「簡易作成」<br>から作成します。      |
| ストレージアカウントの<br>プライマリアクセスキー | プライマリアクセスキーは、上記で作成したストレージアカウントをクリックし、<br>Microsoft Azureホームページ画面下の 「アクセスキーの管理」 から確認します。                         |

※ Microsoft Azure についての不明点、通信料金、規約については、Microsoft Azure のホームページにてご確認 ください。

1 クローンを起動します。

| □ クローン 情報                                     | ジョブタ                   | 同期元                                   |          |
|-----------------------------------------------|------------------------|---------------------------------------|----------|
| □ クローン 設定 □ □ □ □ □ □ □ □ □ □ □ □ □ □ □ □ □ □ |                        |                                       |          |
| メール設定                                         |                        |                                       |          |
| □ ······ □り表示<br>□ ···· NAS同期                 |                        |                                       |          |
|                                               |                        |                                       |          |
| 一同期設定                                         |                        |                                       |          |
| ↓ ニーリストア<br>□ AWS連携                           |                        |                                       |          |
| 同期設定                                          |                        | 新規ジョブ作成                               | [集   削除  |
|                                               | ジョブ設定                  |                                       |          |
| ーー 同期指定<br>リストア                               | ジョブ名<br>               |                                       | VSSを利用する |
|                                               | 同期元フォルダー               |                                       |          |
|                                               |                        |                                       |          |
|                                               |                        |                                       |          |
|                                               | 同期先Azureコンテナー名         |                                       |          |
|                                               | Azure アカウント名           |                                       |          |
|                                               |                        |                                       |          |
|                                               | M20re PDEX+=           |                                       |          |
|                                               | · 道分同期 · · · 前回同期処理完了後 | からの変更ファイルのみを同期します。                    |          |
|                                               |                        | □日□月□火□水                              | □木□金□土   |
|                                               |                        | - 時                                   |          |
|                                               |                        | · · · · · · · · · · · · · · · · · · · |          |
|                                               | フル同期(リフレッシュ):前回の同期処理内容 | に関わらずすべてのファイルを同期します。                  |          |
|                                               |                        | □日 □月 □火 □水                           | □木□金□土   |
|                                               |                        | ◇ 時 ◇ 分                               |          |
|                                               | 前回実行日時                 |                                       |          |
|                                               |                        |                                       |          |
|                                               | 今すぐ同期処理を行う             |                                       |          |

### 🤈 クローンマネージャーが表示されますので、「Azure連携」の「同期設定」を選択します。

3 「新規ジョブ作成」 をクリックします。

# 4 「ジョブ設定」の項目を入力します。

| 💿 クローン (MASTERモード) |                                                 |                                                   | ×                             |
|--------------------|-------------------------------------------------|---------------------------------------------------|-------------------------------|
|                    | Ÿ∃7&                                            | 同期元                                               |                               |
|                    | ジョブ設定                                           | <u>新規ジョブ作成</u><br>新提ジョブ作成                         |                               |
| UZE<br>UZE         | フョンモ                                            |                                                   | © eth(#%scov ₪                |
|                    | 同期先 Azureコンテナー名<br>Azure アカウント名<br>Azure アクセスキー |                                                   |                               |
|                    | - 增分同期 : 前回同期処理 - 毎週 ~ 1日                       | 完了後からの変更ファイルのみを同期しま<br>日日 日月 日火 日<br>3  、 時 00  、 | す。<br>水 □木 □金 □±<br>分         |
|                    | - フル同期(リフレッシュ):前回の同期処<br>毎月                     | 理内容に関わらずすべてのファイルを同期し                              | ます。<br>水 □木 □金 □土<br>分        |
|                    | 前回実行日時<br>今すぐ同期処理を行う                            |                                                   | 保存     キャンセル       閉じる     適用 |

| ジョブ名             | ジョブの名前を設定します。                                                                                                    |
|------------------|----------------------------------------------------------------------------------------------------|
| VSS を利用する        | チェックを入れると、同期開始時に VSS スナップショットをおこない、同期にそれを使用します。<br>● VSS(ボリューム・シャドウコピー・サービス)<br>通常ロックされている(編集中など)ファイルをコピーはできませんが、 VSS 機<br>能を利用すると、その「スナップショット(現在の状態)」を作成し、ロック中のファ<br>イルも含めてコピーを完了することができます。 |
| 同期元フォルダー         | 「参照」をクリックし、同期するフォルダーを選択します。                                                                                                    |
| 同期先 Azure コンテナー名 | Microsoft Azure のコンテナー情報を入力します。                                                                                                    |
| Azure アカウント名     | ※ [アカウント名] にはストレージアカウントを入力してください。                                                                                                    |
| Azure アクセスキー     |                                                                                                    |

#### MEMO

#### 同期元を変更する場合

Microsoft Azure との同期の場合、コンテナー単位の 同期となるため、複数のジョブから同一のコンテナーを 同期先として設定できません。 すでに設定されている同期先を指定した場合は、以下 の画面が表示されます。 画面の指示にしたがって同期元を変更することはでき ますが、次回フル同期がおこなわれ、現在同期先にある データはすべて削除されますのでご注意ください。

| クローン | ×                                                                                                 |
|------|---------------------------------------------------------------------------------------------------|
|      | 指定された同期先は、すでに他のコンビューターで使用されています。<br>このコンビューターから同期先に指定する場合は、<br>「CHANGECOMP」と入力し、OKボタンをクリックしてください。 |
|      |                                                                                                   |
|      |                                                                                                   |

# 5 スケジュールを設定します。

| 🥯 クローン (MASTERモード)             |                                  |                                          | ×          |
|--------------------------------|----------------------------------|------------------------------------------|------------|
| □-クローン 情報<br>白-クローン 設定         | ジョブ名                             | 同期元                                      |            |
| 同期・サービス設定<br>メール設定             |                                  |                                          |            |
|                                |                                  |                                          |            |
| ······同期設定<br>·····Azure連携     |                                  |                                          |            |
| ー・<br>一<br>一<br>の<br>AWS<br>連携 |                                  |                                          |            |
|                                |                                  | 新規ジョブ作成                                  | 編集 削除      |
| □- HDD同期<br>□ 同期設定             | ジョブ設定                            | 新規Azureジョブ220803                         | ✓ VSSを利用する |
| L                              | 同期元フォルダー                         |                                          |            |
|                                |                                  |                                          | 参照         |
|                                | 同期先Azureコンテナー名                   |                                          |            |
|                                | Azure アカウント名                     |                                          |            |
|                                | Azure アクセスキー                     |                                          |            |
|                                | 增分同期 : 前回同期処理                    | 完了後からの変更ファイルのみを同期します。-                   |            |
|                                | 毎週 ~ 1日                          | ◇ □日 □月 □火 □水                            | □木□金□土     |
|                                | 23                               | 3 ~ 時 00 ~ 分                             |            |
|                                | -フル同期(リフレッシュ):前回の同期処:<br>毎月 v 1日 | 理内容に関わらずすべてのファイルを同期します。<br>✓ □日 □月 □火 □水 |            |
|                                | 23                               | 3 ◇時 00 ◇分                               |            |
|                                | 前回実行日時                           |                                          |            |
|                                | 今すぐ同期処理を行う                       | 1                                        | 保存 キャンセル   |
|                                |                                  |                                          | 閉じる 適用     |

毎週実行する設定にする場合は、複数の曜日とひとつの時刻を設定します。

| 増分同期 | 前回の同期から変更があったファイルやフォルダーのみを同期します。 |
|------|----------------------------------|
| フル同期 | 同じファイルやフォルダーがあってもすべて上書きして同期します。  |

# 6 「保存」 をクリックします。

ジョブが追加されます。

これで同期ジョブが登録されました。

### ■ Amazon S3 と同期する

#### Amazon S3とは

Amazon S3は、Amazon が提供するクラウドサービスです。 バケットと呼ばれるプライベートな領域に、簡単にファイルの格納や、取得をすることができます。 Amazon S3に関する詳細は、次のホームページをご覧ください。

https://aws.amazon.com/jp/s3/

#### Amazon S3 への同期に関する注意

- ・ アップロード可能なファイルは、1ファイル5GBまでです。
- ・ Amazon S3上のGlacierストレージクラスには対応しておりません。
- ・ Amazon S3は保存容量・通信量に応じて課金されます。頻繁に更新されるデータがある場合、請求額が大きくなる場合があります。Amazon S3ご契約サイトなどで料金を確認しながら運用されることを推奨します。
- ・プロキシをお使いの場合は、「同期・サービス設定」(47ページ)でプロキシの設定をしてください。
- Amazon S3同期の設定は、マスター/スレーブ間で共有されません。
   スレーブをマスターに切り替えた場合、新しいスレーブにAmazon S3同期の設定をし、マスター(元スレーブ)からAmazon S3同期の設定を削除することをおすすめします。
- ・ AWS互換サービスに対応しております。

#### Amazon S3 の設定を確認する

事前にAmazon S3 (https://aws.amazon.com/jp/s3/)にアクセスし、AWSアカウントを作成してください。 アカウント作成後、そのアカウントにてバケットおよびアクセスキーを作成し、以下をメモしてください。

| 項目                                                           | 内容                                                                                                    |  |
|--------------------------------------------------------------|----------------------------------------------------------------------------------------------------|--|
| バケット名                                                        | 3 文字以上 63 文字以内で作成してください。                                                                                                    |  |
| 作成したアカウントの<br>アクセスキー ID                                      | アクセスキーは、「セキュリティ証明書」 または 「Security Credentials」 から作成します。                                                                            |  |
| シークレットキー                                                     | アクセスキー IDとシークレットキーについては、そのアカウントでのサインアップ後、<br>Amazon S3ホームページ画面右上の「アカウント/コンソール」の「セキュリティ証明<br>書」を開いた先の「アクセス証明書」の「アクセスキー」 タブをご参照ください。 |  |
| ※ Amazon S3 についての不明占、通信料全、規約については Amazon S3 のホームページにてご確認ください |                                                                                                    |  |

1 クローンを起動します。

# 2 クローンマネージャーが表示されますので、「AWS連携」の「同期設定」を選択します。

# 3 「新規ジョブ作成」 をクリックします。

|            | 🥯 クローン (MASTERモード)                                                 |                                                  | ×                                                    |
|------------|--------------------------------------------------------------------|--------------------------------------------------|------------------------------------------------------|
|            | <ul> <li>              → 0 - ン 諸報             → 0 - ン 設定</li></ul> | 937&                                             | 同期元                                                  |
| 2 -<br>3 - |                                                                    | ジョブ設定<br>ジョブ名<br>同期元フォルダー                        | 新規ジョブ作成     編集     削除       VSSを利用する                 |
|            |                                                                    | 同期先AWSパケット名<br>AWS アクセスキー ID<br>AWS シークレットアクセスキー | エンドボイント指定                                            |
|            |                                                                    | - 増分同期 : 前回同期処理完                                 | 7後からの変更ファイルのみを同期します。<br>● 日 月 火 水 木 金 土<br>● 時 ● タ 分 |
|            |                                                                    | フル同期(リフレッシュ):前回の同期処理に<br>前回実行日時                  | 内容に開わらずすべてのファイルを同期します。 日 月 次 水 ホ 金 土 時 分 分           |
|            |                                                                    | 今すぐ同期処理を行う                                       | 開じる 適用                                               |

### 📶 新規ジョブの設定をおこないます。

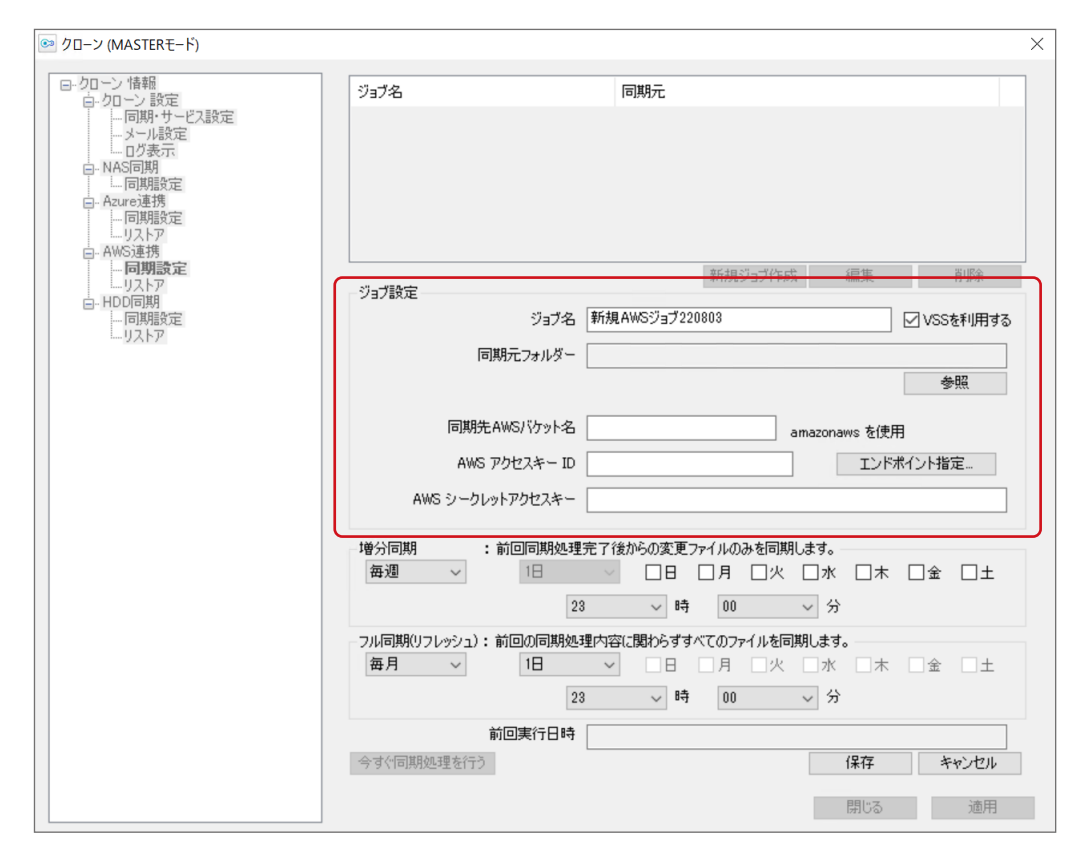

※ Amazon S3との同期の場合、バケット単位の同期となるため、複数のジョブから同一のバケットを同期先として設定できません。同期元を変更する場合は、次ページをご覧ください。

| ジョブ名                 | ジョブの名前を設定します。                                                                                                    |
|----------------------|----------------------------------------------------------------------------------------------------|
| VSS を利用する            | チェックを入れると、同期開始時に VSS スナップショットをおこない、同期にそれを<br>使用します。<br>● VSS(ボリューム・シャドウコピー・サービス)<br>通常ロックされている(編集中など)ファイルをコピーはできませんが、VSS 機能<br>を利用すると、その「スナップショット(現在の状態)」を作成し、ロック中のファイ<br>ルも含めてコピーを完了することができます。 |
| 同期元フォルダー             | 「参照」をクリックし、同期するフォルダーを選択します。                                                                                                    |
| 同期先 AWS バケット名        | Amazon S3 のアカウント情報を入力します。                                                                                                    |
| AWS アクセスキー ID        | ※ エンドポイント指定については、次ページをご覧ください。                                                                                                    |
| AWS シークレット<br>アクセスキー |                                                                                                    |
| ACL 情報もコピー           | チェックを入れると、ACL情報の同期もおこないます。<br>ACL 情報をコピーするには、事前にスレーブの設定が必要です。<br><u>14ページ 「Active Directory 環境で、ACL情報も同期する場合」</u> 参照                                                                            |

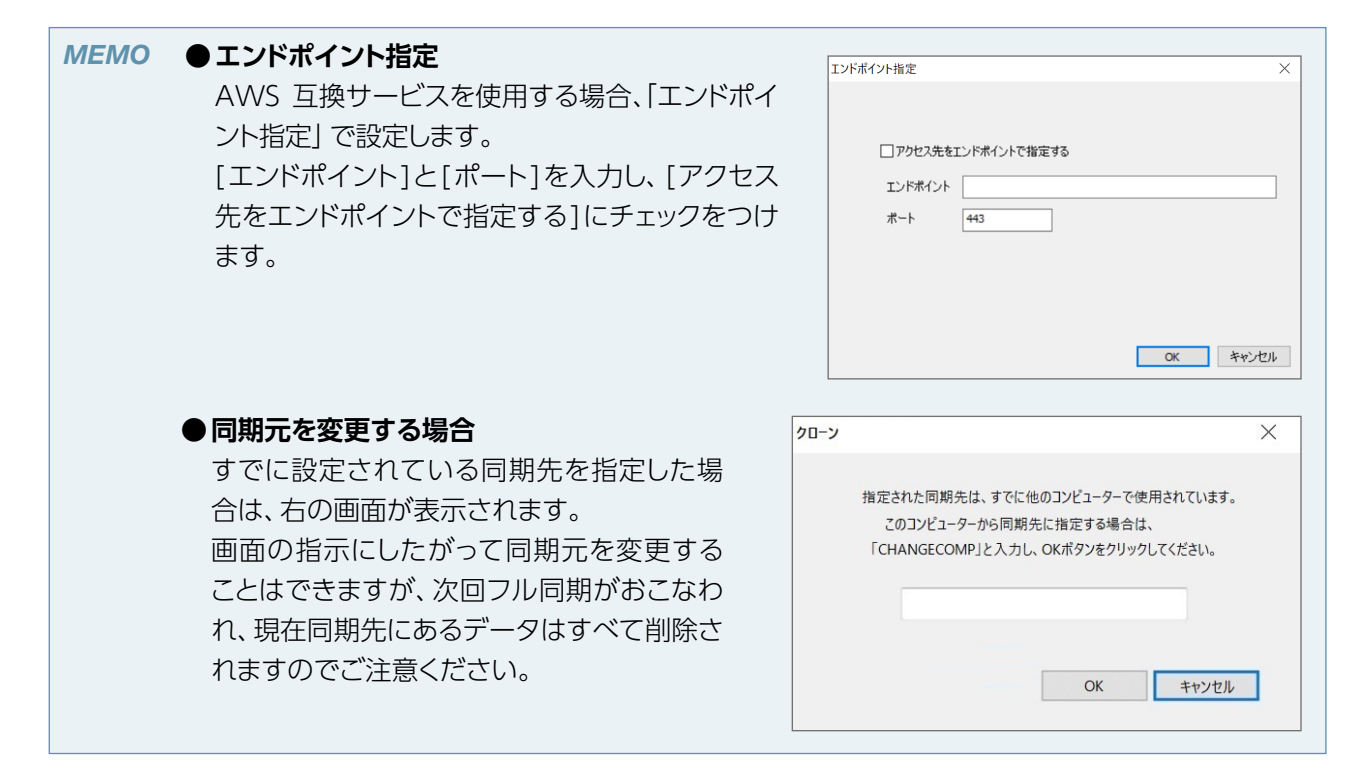

スケジュールを設定します。

5

| 🥺 クローン (MASTERモード)                                                               |                                                                                                    |
|----------------------------------------------------------------------------------|----------------------------------------------------------------------------------------------------|
|                                                                                  | ジョブ名 同期元                                                                                                    |
| - レージー AWS 達得<br>- AWS 達得<br>- 同期 読定<br>- リストア<br>E- HDD 同期<br>- 同期 設定<br>- リストア | ジョブ設定     新規ジョブ作成 編集 削除       ジョブ設定     ジョブ名 新規AWSジョブ220803       「開期元フォルダー                                                                                                    |
|                                                                                  |                                                                                                    |
|                                                                                  | 増分同期       :前回同期処理完了後からの変更ファイルのみを同期します。         毎週       1日       日       月       八火       小木       二金       二土         23       時       00       分       分         フル同期(リフレッシュ):前回の同期処理内容に関わらずすべてのファイルを同期します。 |
|                                                                                  | 毎月     1日     日     月     火     水     木     金     土       23     マ     時     00     マ     分                                                                                                    |

毎週実行する設定にする場合は、複数の曜日とひとつの時刻を設定します。 毎月実行する設定にする場合は、ひとつの日にちとひとつの時刻を設定します。

| 増分同期 | 前回の同期から変更があったファイルやフォルダーのみを同期します。 |
|------|----------------------------------|
| フル同期 | 同じファイルやフォルダーがあってもすべて上書きして同期します。  |

# 6 「保存」 をクリックします。

ジョブが追加されます。

これで同期ジョブが登録されました。

# 外付け HDD 同期設定をする

マスター/スレーブのどちら側でも同期設定ができます。 ●事前に、同期するNAS に外付けHDDを接続してください。 ●ネットワーク設定を含む同期をする場合は、マスターにつないでください。

- 🥢 クローンを起動します。
- クローンマネージャーが表示されますので、「HDD同期」の「同期設定」を選択します。
- **3** 「新規ジョブ作成」 をクリックします。

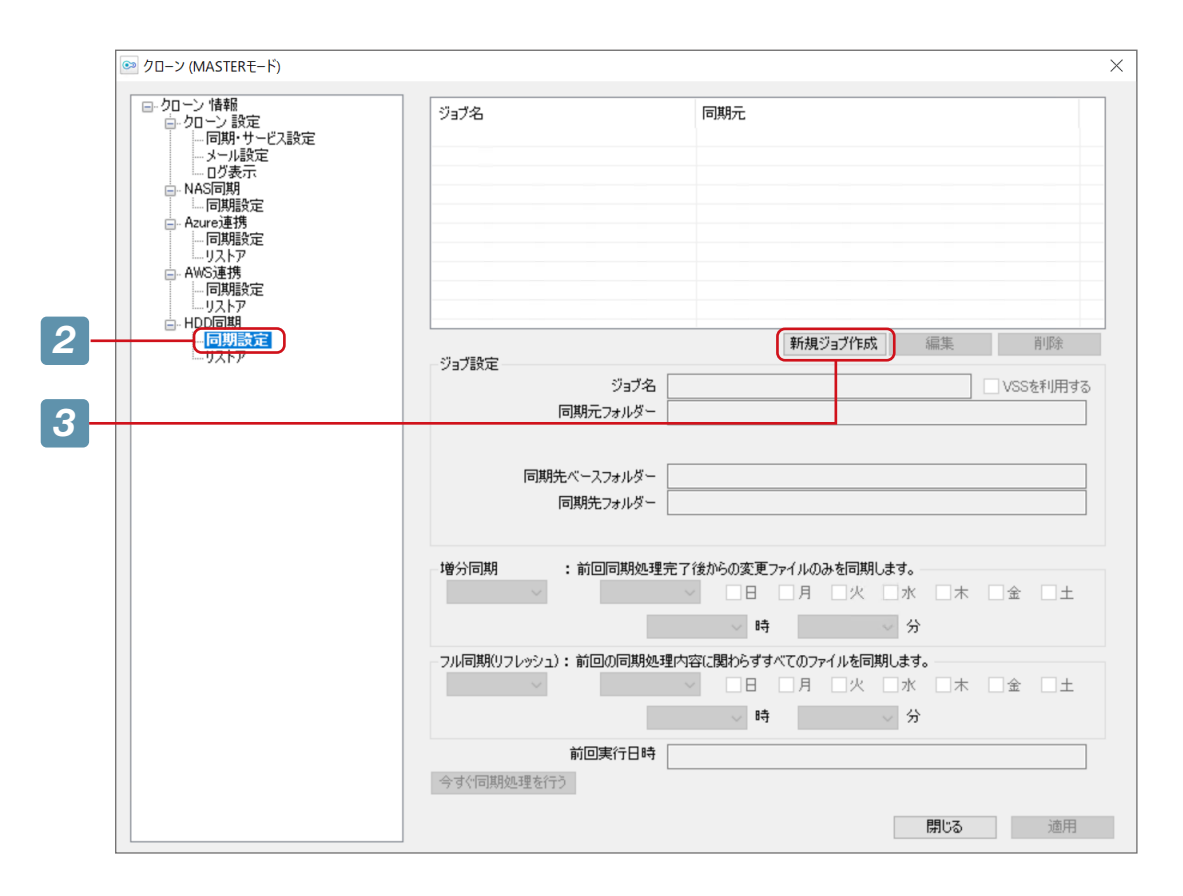

# **4** 新規ジョブの設定をおこないます。

| 🥯 クロ−ン (MASTERモード)        |                                                                                                    | ×           |
|---------------------------|----------------------------------------------------------------------------------------------------|-------------|
|                           | ジョブ名 同期元                                                                                                    |             |
| HDD同期<br>- 同期設定<br>- リストア |                                                                                                    | ₫ <b>る</b>  |
|                           |                                                                                                    |             |
|                           | 増分同期       :前回同期処理完了後からの変更ファイルのみを同期します。         毎週       1日       日       月       八       小       二         23       時       00       分       分 | :           |
|                           | フル同期(リフレッシュ):前回の同期処理内容に関わらずすべてのファイルを同期します。       毎月     1日       23     時       00     分                                                        | :           |
|                           | 前回実行日時<br>今すぐ同期処理を行う<br>閉じる<br>通用                                                                                                    | l<br>I<br>I |

| ジョブ名        | ジョブの名前を設定します。                                                                                                    |  |
|-------------|----------------------------------------------------------------------------------------------------|--|
| VSS を利用する   | チェックを入れると、同期開始時に VSS スナップショットをおこない、同期にそれを<br>使用します。<br>● VSS (ボリューム・シャドウコピー・サービス)<br>通常ロックされている (編集中など) ファイルをコピーはできませんが、VSS 機能<br>を利用すると、その「スナップショット (現在の状態)」を作成し、ロック中のファイ<br>ルも含めてコピーを完了することができます。 |  |
| 同期元フォルダー    | 「参照」をクリックし、同期するフォルダーを選択します。                                                                                                    |  |
| 同期先ベースフォルダー | 「参照」をクリック」、同期失フォルダーを選択します                                                                                                    |  |
| 同期先フォルダー    | 参照」 セノリソノし、 四州ルフォルター                                                                                                    |  |

# 5 「保存」 をクリックします。

ジョブが追加されます。

これで同期ジョブが登録されました。

# お使いのNASがダウンしたときは

MEMO クローンはシステムの初期化には対応しておりません。 NASシステムの初期化方法は、管理マニュアルをご確認ください。

### ワークグループ環境でマスター機がダウンした場合

マスター機がダウンした場合、スレーブ機を「マスターに昇格」して対応します。

MEMO 「マスターに昇格」を実行する前に、マスターとスレーブのドライブ構成をあわせてください。

#### マスター機の操作

1 マスター機の電源が入っている場合は、シャットダウンし、ネットワークから取り外します。 ※修理の必要がある場合は、マスター機を修理に出してください。

スレーブ機の操作(この手順でマスター機になります)

- 2 クローンを起動します。
- 3 クローンマネージャーが表示されますので、「切替」の「マスターに昇格」を選択します。

### 🕢 設定を確認してから 「マスターに昇格」 をクリックして、スレーブをマスターに変更します。

「設定情報」と、各LANポートに反映される「ネットワーク設定」を確認してから「マスターに昇格」をクリックしてください。

スレーブ機にマスター機の設定がされ、マスター機になります。クローンもマスター機用に変わります。

|   | ● クローン (SLAVEモード)        |                                              |                                                                                               | ×  |
|---|--------------------------|----------------------------------------------|-----------------------------------------------------------------------------------------------|----|
| 2 |                          | 設定情報<br>コンピューター名:<br>設定取得日時: 20              | 16/10/07 14:31:42                                                                             |    |
| 3 |                          | ネットワーク設定1<br>アダプタ名: Intel(<br>ネットワーク設定: [192 | R) 82574L Gigabit Network Connection<br>188.215.11]Inte((R) 82574L Gigabit Network Connection | ~  |
|   | - 19/94824E<br>- U.X.F.P | ネットワーク設定2<br>アダプタ名: Intel<br>ネットワーク設定: [192  | R) 82579LM Gigabit Network Connection<br>1682152]Intel(R) 82579LM Gigabit Network Connection  | ~  |
|   |                          |                                              |                                                                                               |    |
| 4 |                          | (                                            | マスターに昇格                                                                                       |    |
|   |                          |                                              | 閉じる                                                                                           | 適用 |

# 5 ユーザーのパスワードを設定し直します。

マスター機の設定後は、ユーザーのパスワードはユーザー名になっています。改めて設定し直してください。 ●日本語ユーザー名をご利用の場合は、必ず管理者権限でパスワードをリセットしてください。 ※すでに同一ユーザーが登録されている場合、パスワードは変更されません。

## 6 共有のアクセス権を設定し直します。

マスター機の設定後は、共有のアクセス権がリセットされています。改めて設定し直してください。

#### 旧マスター機の操作(この手順によりスレーブ機になります)

### ダウンした旧マスター機の修理が終わったり、またはスペアのNASがある場合は、それをス レーブとして設定します。

→14ページ 「マスター / スレーブ同期設定」

## 8 スレーブ用のクローンをインストールします。

### **9** スレーブ機をネットワークにつなぎます。

設定した同期時刻まで時間がある場合は、手動でマスターとフル同期することをおすすめします。 (「今すぐ同期処理を行う」をクリックしてください)

#### これで復旧は完了です。

MEMO
 マスター機にインストールしていたソフトウェアについて
 復元前にマスター機にインストールされていたソフトウェア (UP 管理ソフト、セキュリティソフト等)は復元されませんので、必要に応じて再インストールしてください。
 クラウドストレージや外付け HDDに設定していたジョブについて
 スレーブ時点で設定したクラウドストレージや外付け HDDのジョブは、「マスターに昇格」時に削除され

ます。必要に応じて設定し直してください。

# Active Directory 環境でマスター機がダウンした場合

Active Directory環境でマスター機がダウンした場合、スレーブ機を「マスターに昇格」して対応します。

- 重要
   Active Directory環境でご利用の場合
   ●スレーブをマスターに昇格させる際、再起動が3回おこなわれます。
   これはスレーブのマスター昇格の際DNS を書き換える必要があるためです。
   ●「新規ジョブ作成」時に「ACL情報もコピー」にチェックを入れた場合、アクセス権設定はコピーしたACLに上位フォルダーから継承された権限が加えられます。(Everyone (フルコントロール)
  - たACLに上位フォルダーから継承された権限が加えられます。(Everyone (フルコントロール)、 Users (フルコントロール)) そのため、マスターに昇格後はアクセス権設定をご確認のうえ、不要な権限を削除してください。

#### マスター機の操作

マスター機の電源が入っている場合は、シャットダウンし、ネットワークから取り外します。 ※修理の必要がある場合は、マスター機を修理に出してください。

#### スレーブ機の操作

- 🤈 クローンを起動します。
- クローンマネージャーが表示されますので、「切替」の「マスターに昇格」を選択します。

### 📶 設定を確認してから「マスターに昇格」 をクリックします。

「設定情報」と、各LANポートに反映される「ネットワーク設定」を確認してから「マスターに昇格」をクリックしてください。

マスターの設定が適用され、スレーブがマスターに変更されます。クローンもマスター用になります。

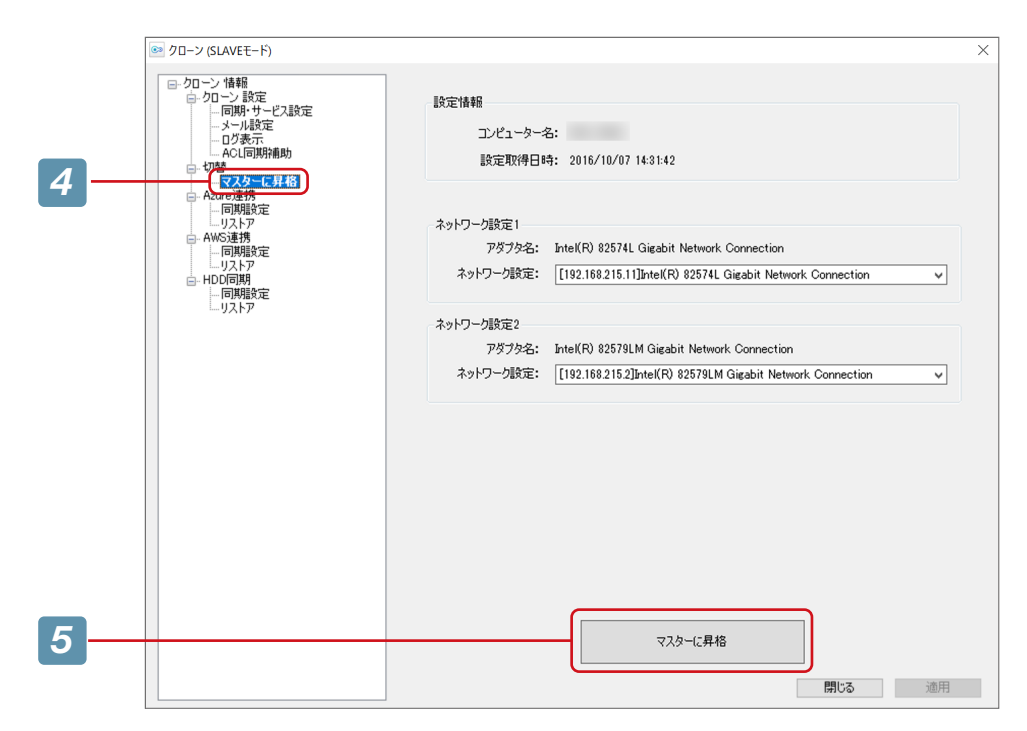

※ ActiveDirectory環境でローカルユーザーが作成されている場合、パスワード設定画面が表示されますので、 この時点でパスワードを設定してください。 パスワード設定をキャンセルした場合、このユーザーは移行されません。

- **5** 再起動を求められたら、再起動します。
- 6 再起動したら、新マスター機(元スレーブ機)にログオンします。
  - ※出荷時設定のユーザー名/パスワードでログオンできない場合は、マスターに設定したユーザー名/パスワードを入力します。
- 7 新マスター機を、いったんワークグループに設定します。

<ドメインの設定方法>

- ①サーバーマネージャーを起動します。
- ②「サーバーマネージャー」が表示されますので、「ダッシュボード」の「ローカルサーバー」を開きます。
- ③「ドメイン」の横の項目をクリックします。

| 🏊 サーバー マネージャー                                                             |                                                                                         |                                                                                 |                                                                                  |                              |
|---------------------------------------------------------------------------|-----------------------------------------------------------------------------------------|---------------------------------------------------------------------------------|----------------------------------------------------------------------------------|------------------------------|
|                                                                           | ネージャー・ ローカル サ                                                                           | /(^-                                                                            |                                                                                  |                              |
| 📰 ダッシュボード                                                                 | プロパティ<br>NSB-7                                                                          |                                                                                 |                                                                                  |                              |
| <ul> <li>ローカル サーバー</li> <li>すべてのサーバー</li> <li>ファイル サービスと記憶域サ ▶</li> </ul> | コンピューター名<br>ドメイン                                                                        | 7. <u>9214</u>                                                                  | 更新プログラムの最終インストール日時<br>Windows Update<br>更新プログラムの最終確認日時                           | 202<br>Wii<br>今日             |
|                                                                           | Microsoft Defender ファイアウォール<br>リモート管理<br>リモート デスクトップ<br>NIC チーミング<br>イーサネット<br>イーサネット 2 | バブリック: 有効<br>有効<br>有効<br>無効<br>IPv4 アドレス (DHCP により割り当て) 、IPv6 (有効)<br>接続されていません | Microsoft Defender ウイルス対策<br>フイードバックと診断<br>IE セキュリティ強化の構成<br>タイム ゾーン<br>プロダクト ID | リア<br>設筑<br>有刻<br>(UT<br>004 |

④「システムのプロパティ」で「変更」をクリックします。

| システムのプロパティ                                | >                                                     |  |  |  |
|-------------------------------------------|-------------------------------------------------------|--|--|--|
| コンピューター名 ハードウェア 詳細設定 リモート                 |                                                       |  |  |  |
| 次の情報は、このコンピューターをネットワーク上で識別するために使われま<br>す。 |                                                       |  |  |  |
| コンピューターの説明(D):                            |                                                       |  |  |  |
|                                           | 例: "IIS Production Server" または "Accounting<br>Server" |  |  |  |
| フル コンピューター名:                              | NSB-7                                                 |  |  |  |
| ワークグループ:                                  | WORKGROUP                                             |  |  |  |
| コンピューター名を変更したり<br>するには [変更] をクリックし        | Jドメインやワークグループを変更したり<br>。てください。                        |  |  |  |
|                                           | OK キャンセル 適用(A)                                        |  |  |  |

⑤「所属するグループ」を設定します。

| コンピューター名/ドメイン名の変更                        |                         |                  |
|------------------------------------------|-------------------------|------------------|
| このコンピューターの名前とメンバー:<br>ネットワーク リソースへのアクセスに | シップを変更できます<br>影響する場合があり | 「。変更により、<br>Jます。 |
| コンピューター名(C):                             |                         |                  |
| NSB-7                                    |                         |                  |
| フル コンピューター名:<br>NSB-7                    |                         |                  |
|                                          |                         | 詳細(M)            |
| 所属するグループ                                 |                         |                  |
| ○ ドメイン(D):                               |                         |                  |
|                                          |                         |                  |
| <ul> <li>ワークグループ(W):</li> </ul>          |                         |                  |
| ・<br>ワークグループ(W):<br>WORKGROUP            |                         |                  |

8 新マスター機を再起動します。

9 **再起動した新マスター機を再度 Active Directory に設定し直します**。 ※手順7をご確認ください。

10 新マスター機を再起動します。

※再起動後、33ページ「旧マスター機の操作(この手順によりスレーブ機になります)」をご参照ください。

MEMO ダウンした旧マスター機を修理後、スレーブ機として再利用する場合 いったんワークグループに設定し、コンピューター名等を変更してから、Active Directoryに設定し直して ください。 (35ページ「<ドメインの設定方法>」をご参照ください)
## スレーブ機がダウンした場合

スレーブ機がダウンした場合、スレーブ機を取り外して対処します。

スレーブ機の操作(この手順でマスター機になります)

1 スレーブ機の電源が入っている場合は、シャットダウンし、ネットワークから取り外します。 ※修理の必要がある場合は、スレーブ機を修理に出してください。

スレーブ機の修理が終わったら…

- 2 修理したスレーブ機、またはスペアのNASをスレーブ機として再設定します。 →14ページ「マスター /スレーブ同期設定」
- 3 スレーブ用のクローンをインストールします。
- スレーブ機をネットワークにつなぎます。

#### これで復旧は完了です。

※修理後、初回の同期は「フル同期」を実行してください。

## マスター機とスレーブ機がダウンして、クラウドストレージから復旧する場合

マスター/スレーブの両方ともダウンしてしまった場合などは、クラウドストレージに同期したデータから復旧できます。

MEMO すでにリストア先フォルダーにあるファイルについて
 クラウドストレージから復旧する場合、指定したフォルダーへの同期されていたファイルの復元のみをおこないます。このため、リストア前にリストア先のフォルダーにファイルが存在しても削除されません。
 ただし、同名ファイルは上書きされます。

#### ■ Microsoft Azure から復旧する

1
修理したNAS、またはスペアのNASをマスター機として設定します。
ユーザー、グループも設定し直してください。
→14ページ「マスター / スレーブ同期設定」

- 2 マスター用のクローンをインストールします。
- 3 ネットワークにつなぎ、クローンを起動します。
- 📶 「Azure連携」 の「リストア」 を選択します。
- 5 「リストア設定」の項目を入力します。

| 🕺 クローン (MASTERモード)                                                                                                    |                              |           |       |
|----------------------------------------------------------------------------------------------------|------------------------------|-----------|-------|
| - クローン 1番組     - クローン 1番組     - クローン 設定     - 「同期・サービス設定     - メール設定     - メール設定     - ログ表示     - NAG「利明     - 同期指定     - Azure連携     - 一同期設定 | ジョブ名<br>                     | リストア先     |       |
|                                                                                                    | リストア設定<br>リストアア元Azureコンテナー名  |           |       |
|                                                                                                    | Azure アカウント名<br>Azure アクセスキー |           |       |
|                                                                                                    | リストア先フォルダー [                 |           | 参照    |
|                                                                                                    |                              | リストアを開始する |       |
|                                                                                                    |                              |           |       |
|                                                                                                    |                              |           | 開じる適用 |

| リストア元 Azure コンテナー名 | リストア元に使っていた Microsoft Azure のコンテナー名を入力します。 |
|--------------------|--------------------------------------------|
| Azure アカウント名       | Microsoft Azure のアカウントを入力します。              |
| Azure アクセスキー       | コンテナーのアクセスキーを入力します。                        |
| リストア先フォルダー         | リストア先のフォルダーを設定します。                         |

# 5 「リストアを開始する」 をクリックします。

データが復旧されます。

- Amazon S3 から復旧する

   **修理したNAS、またはスペアのNASをマスター機として設定します。** ユーザー、グループも設定し直してください。
   → 14ページ「マスター / スレーブ同期設定」
- 2 マスター用のクローンをインストールします。
- 3 ネットワークにつなぎ、クローンを起動します。
- \_\_\_ 「AWS連携」の「リストア」を選択します。
- 5 「リストア設定」の項目を入力します。

| クローン (MASTERモード)                                                                      |                  |           | X             |
|---------------------------------------------------------------------------------------|------------------|-----------|---------------|
|                                                                                       | ジョブ名             | リストア先     |               |
| - 同期設定<br>- リストア<br>- AWS連携<br>- 同期設定<br>- リ <b>ストア</b><br>- 日期設定<br>- 同期設定<br>- リストア | 山之下發完            |           |               |
|                                                                                       | リストア元AWSバケット名    |           | amazonaws を使用 |
|                                                                                       | AWS アクセスキー ID    |           | エンドポイント指定     |
|                                                                                       | AWS シークレットアクセスキー |           |               |
|                                                                                       | リストア先フォルダー       |           | 参照            |
|                                                                                       |                  |           | )             |
|                                                                                       |                  | リストアを開始する |               |
|                                                                                       |                  |           |               |
|                                                                                       |                  |           | 閉じる 適用        |
|                                                                                       |                  |           |               |

| リストア元 AWS バケット名  | リストア元 Amazon S3 のバケット名を入力します。                                   |
|------------------|-----------------------------------------------------------------|
| AWS アクセスキー ID    | リストア元 Amazon S3 のアカウントキーを入力する。<br>※ エンドポイント指定については、次ページをご覧ください。 |
| AWS シークレットアクセスキー | リストア元 Amazon S3 のシークレットアクセスキーを入力します。                            |
| リストア先フォルダー       | リストア先のフォルダーを設定します。                                              |

### 6 「リストアを開始する」 をクリックします。

データが復旧されます。

| ΜΕΜΟ | <b>エンドポイント指定</b><br>AWS 互換サービスを使用する場合、「エンドポイン<br>ト指定」 で設定します。<br>[エンドポイント]と[ポート]を入力し、[アクセス先<br>をエンドポイントで指定する]にチェックをつけます。 | エンドポイント指定<br>「アクセス先をエンドポイントで指定する<br>エンドポイント<br>ポート 443 | × |
|------|----------------------------------------------------------------------------------------------------|--------------------------------------------------------|---|
|      |                                                                                                    | OK         キャンセル                                       |   |

## マスター機とスレーブ機がダウンして、外付けHDDから復旧する場合

マスター/スレーブの両方ともダウンしてしまった場合などは、外付けHDDに同期したデータから復旧できます。

1 修理したNAS、またはスペアのNASをマスター機として設定します。 ユーザー、グループも設定し直してください。 →14ページ「マスター / スレーブ同期設定」

- 2 マスター用のクローンをインストールします。
- 3 同期した外付けHDDをつなぎ、クローンを起動します。
- 🕢 「HDD同期」 の「リストア」 を選択します。
- 5 「リストア設定」の項目を入力します。

| 💿 クローン (MASTERモード) |                        | >         |
|--------------------|------------------------|-----------|
|                    | ジョブ名<br>               | リストア先     |
|                    | - リストア酸定<br>リストア元フォルダー | 参照<br>参照  |
|                    | リストア先フォルダー             | 参照        |
|                    |                        | リストアを開始する |
|                    |                        | 開じる 適用    |

| リストア元フォルダー | リストア元外付け HDD のフォルダーを入力します。 |
|------------|----------------------------|
| リストア先フォルダー | リストア先のフォルダーを設定します。         |

6 「リストアを開始する」をクリックします。

データが復旧されます。

# 【 [HDDリストア] 画面が表示されますので、必要な項目にチェックを入れ、「OK] をクリックします。

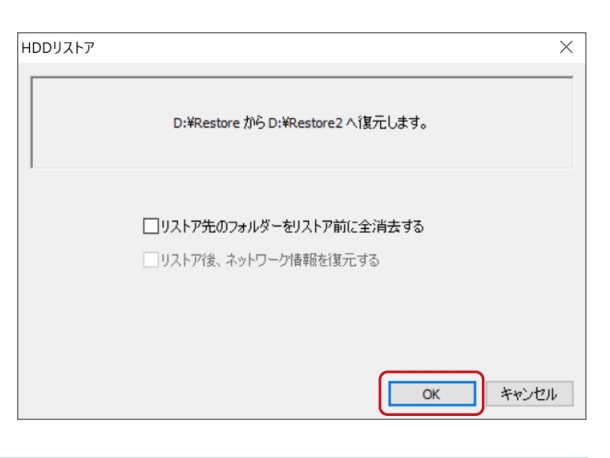

| リストア先のフォルダーを | チェックを入れると、リストア先に指定したフォルダー以下を全消去した後、リス  |
|--------------|----------------------------------------|
| リストア前に全消去する  | トアを開始します。                              |
|              | チェックを入れると、リストア後、同期されているネットワーク情報を復元します。 |
| リストア後、ネットワーク | ● 復元されるネットワーク情報                        |
| 情報を復元する      | ・コンピューター名 ・ドメイン名(またはワークグループ) ・IP アドレス  |
|              | ・ユーザー情報 ・グループ情報 ・共有フォルダー情報             |

## **8** 確認画面が表示されますので、「はい」 をクリックします。

リストアを開始します。

[OK] をクリックします。

9

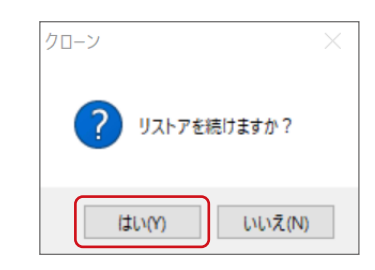

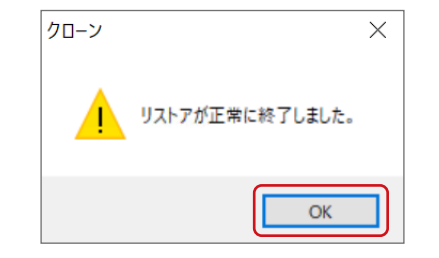

クローン 情報

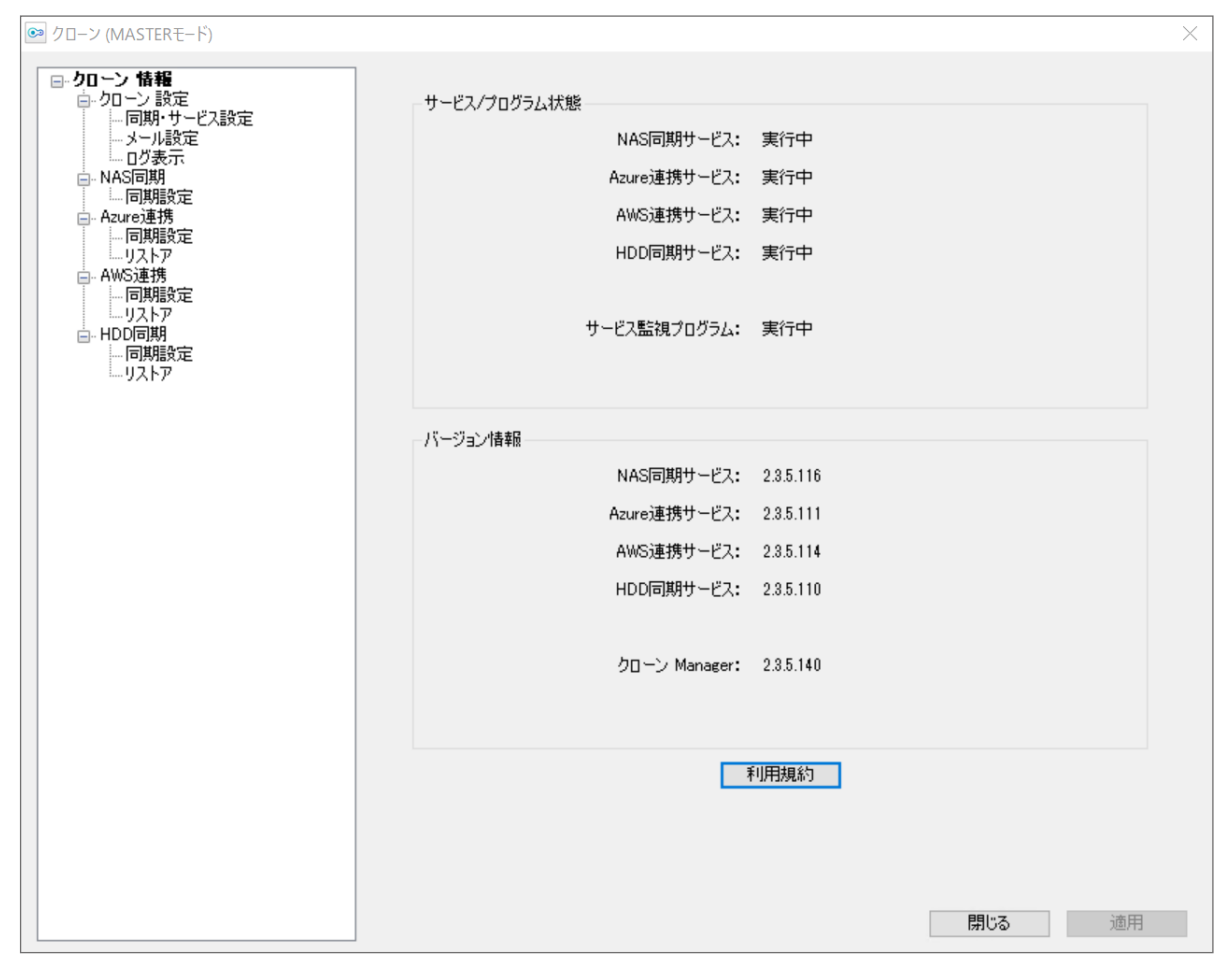

M:マスター機用 S:スレーブ機用

| пар     | 中应                           |                                                     |            | クローン       |  |
|---------|------------------------------|-----------------------------------------------------|------------|------------|--|
| 「「「」」   |                              |                                                     |            |            |  |
|         | サービスの状態が表示されます。              |                                                     |            |            |  |
|         | 実行中                          | サービスが実行中                                            |            |            |  |
|         | 停止                           | 停止状態                                                |            |            |  |
|         | 一時停止                         | 一時停止状態                                              |            |            |  |
|         | 開始中                          | 開始途中                                                |            |            |  |
| サービス /  | <b>停止中</b> 停止途中              |                                                     | $\bigcirc$ | $\bigcirc$ |  |
| プログラム状態 | 一時停止中                        | 一時停止途中                                              | $\bigcirc$ | $\bigcirc$ |  |
|         | 再開中                          | 一時停止から復帰中                                           |            |            |  |
|         | 取得失敗                         | サービス情報が取得できなかった<br>(サービスがインストールされてない等)              |            |            |  |
|         | スレーブの <sup>.</sup><br>されますが、 | -ブのクローンマネージャーでは「NAS 同期サービス」は「停止」と表示<br>Eすが、問題ありません。 |            |            |  |
| バージョン情報 | クローンのバージョンを表示します。            |                                                     | $\bigcirc$ | 0          |  |
| 利用規約    | 利用規約を                        | 表示します。                                              |            |            |  |

# クローン 設定

#### ■ 同期・サービス設定

| 💿 クローン (MASTERモード)                        |                                           | ×  |
|-------------------------------------------|-------------------------------------------|----|
|                                           | クローン設定                                    |    |
| ↓ □Jストア<br>□- HDD可期<br>↓ □ 同期設定<br>↓ Jストア | プロキシ設定<br>□ プロキシ サーバーを使用する<br>アドレス<br>ポート |    |
|                                           |                                           |    |
|                                           | 閉じる                                       | 適用 |

M:マスター機用 S:スレーブ機用

| тар    | 内容                        |                                                                       | クローン       |   |
|--------|---------------------------|-----------------------------------------------------------------------|------------|---|
| 「現日    |                           |                                                                       | Μ          | S |
| クローン設定 | クローンの動作を設定<br>変更の反映には、Wir | します。<br>ndows の再起動が必要です。                                              |            |   |
|        | 起動時に経過済みス<br>ケジュールを実行する   | チェックを入れると、クローン起動時に、実施予定時刻を経過し<br>ているスケジュールを実行します。                     |            |   |
|        | 全ての同期失敗ファイ<br>ルをログに残す     | チェックを入れると、同期に失敗したファイルを、すべてログに<br>記録します。                               |            | 0 |
|        | 同期に成功したファイ<br>ルもログに残す     | チェックを入れると、同期に成功したファイルについても、ログ<br>に記録します。                              |            |   |
|        | 同期を低優先度で<br>実行する          | チェックを入れると、CPU 優先度を低優先度で同期処理します。<br>(チェックを外すと、通常優先度で同期処理します。)          |            |   |
| プロキシ設定 | プロキシ サーバーを使<br>する         | 用<br>チェックを入れると、Azure/AWS 同期 / リストア、クロー<br>ンのアップデート時の接続にプロキシサーバーを使います。 | 0          |   |
|        | アドレス<br>ポート               | ネットワーク管理者にご確認ください。                                                    | $\bigcirc$ | 0 |

■メール設定

| 💿 クローン (MASTERモード)                                                                                                    |                                                                    | ;               | × |
|----------------------------------------------------------------------------------------------------|--------------------------------------------------------------------|-----------------|---|
| ・クローン 情報     ・・・     ・・・     ・・     ・・     ・・     ・・     ・・     ・・     ・     ・     ・     ・     ・     ・     ・     ・     ・     ・     ・     ・     ・     ・     ・     ・     ・     ・     ・     ・     ・     ・     ・     ・     ・     ・     ・     ・     ・     ・     ・     ・     ・     ・     ・     ・     ・     ・     ・     ・     ・     ・     ・     ・     ・     ・     ・     ・     ・     ・     ・     ・     ・     ・     ・     ・     ・     ・     ・     ・     ・     ・     ・     ・     ・     ・     ・     ・     ・     ・     ・     ・     ・     ・     ・     ・     ・     ・     ・     ・     ・     ・     ・     ・     ・     ・     ・     ・     ・     ・     ・     ・     ・     ・     ・     ・     ・     ・     ・     ・     ・     ・     ・     ・     ・     ・     ・     ・     ・     ・     ・     ・     ・     ・     ・     ・     ・     ・     ・     ・     ・     ・     ・     ・     ・     ・     ・     ・     ・     ・     ・     ・     ・     ・     ・     ・     ・     ・     ・     ・     ・     ・      ・     ・      ・      ・     ・      ・      ・      ・      ・      ・      ・      ・      ・      ・      ・      ・      ・      ・      ・      ・      ・      ・      ・      ・      ・      ・      ・      ・      ・      ・      ・      ・      ・      ・      ・      ・      ・      ・      ・      ・     ・     ・     ・     ・     ・     ・     ・     ・     ・     ・     ・     ・     ・     ・     ・     ・     ・     ・     ・     ・     ・     ・     ・     ・     ・     ・     ・     ・     ・     ・     ・     ・     ・     ・     ・     ・     ・     ・     ・     ・     ・     ・     ・     ・     ・     ・     ・     ・     ・     ・     ・     ・     ・     ・     ・     ・     ・     ・     ・     ・     ・     ・     ・     ・     ・     ・     ・     ・     ・     ・     ・     ・     ・     ・     ・     ・     ・     ・     ・     ・     ・     ・     ・     ・     ・     ・     ・     ・     ・     ・     ・     ・     ・     ・     ・     ・     ・     ・     ・     ・     ・     ・     ・     ・     ・     ・     ・     ・     ・     ・     ・     ・     ・     ・     ・     ・     ・     ・     ・     ・     ・     ・     ・     ・     ・     ・     ・     ・     ・     ・     ・     ・     ・     ・     ・     ・     ・     ・     ・ | メール通知機能を有効にする<br>送信サーバー設定<br>送信サーバー(SMTP)<br>SMTPボート 25            | テストメール送信        |   |
|                                                                                                    | 認証設定<br>認証方式<br>認証ユーザー名<br>認証ノイザー名<br>受信サーバー(POP3)<br>POP3ポート 110  |                 |   |
|                                                                                                    | POP3本記745時間(ms) 300<br>メールアドレス設定<br>通知先メールアドレス<br>通知元メールアドレス<br>□同 | 期正常終了時にもメール通知する |   |
|                                                                                                    |                                                                    | 問じる、適用          |   |

M:マスター機用 S:スレーブ機用

| Тар               | 中应                                                       |            | クローン       |  |
|-------------------|----------------------------------------------------------|------------|------------|--|
| 「「「」」             |                                                          | Μ          | S          |  |
| メール通知機能を<br>有効にする | チェックを入れると、イベント発生時にメールで通知がくるように設定できます。                    |            | 0          |  |
| テストメール送信          | 設定した内容でテストメールを送信します。                                     | $\bigcirc$ | $\bigcirc$ |  |
| 送信サーバー設定          | 送信サーバーに関する設定をします。                                        |            | 0          |  |
| 認証設定              | 認証に関する設定をします。                                            |            | $\bigcirc$ |  |
|                   | 通知するメールアドレスと、その際に送信元となるメールアドレスを設定します。                    |            |            |  |
| メールアドレス設定         | <b>同期正常終了時にも</b><br>メール通知する 同期が正常に終了した場合にもメールで<br>通知します。 | 0          | 0          |  |

#### ■ ログ表示

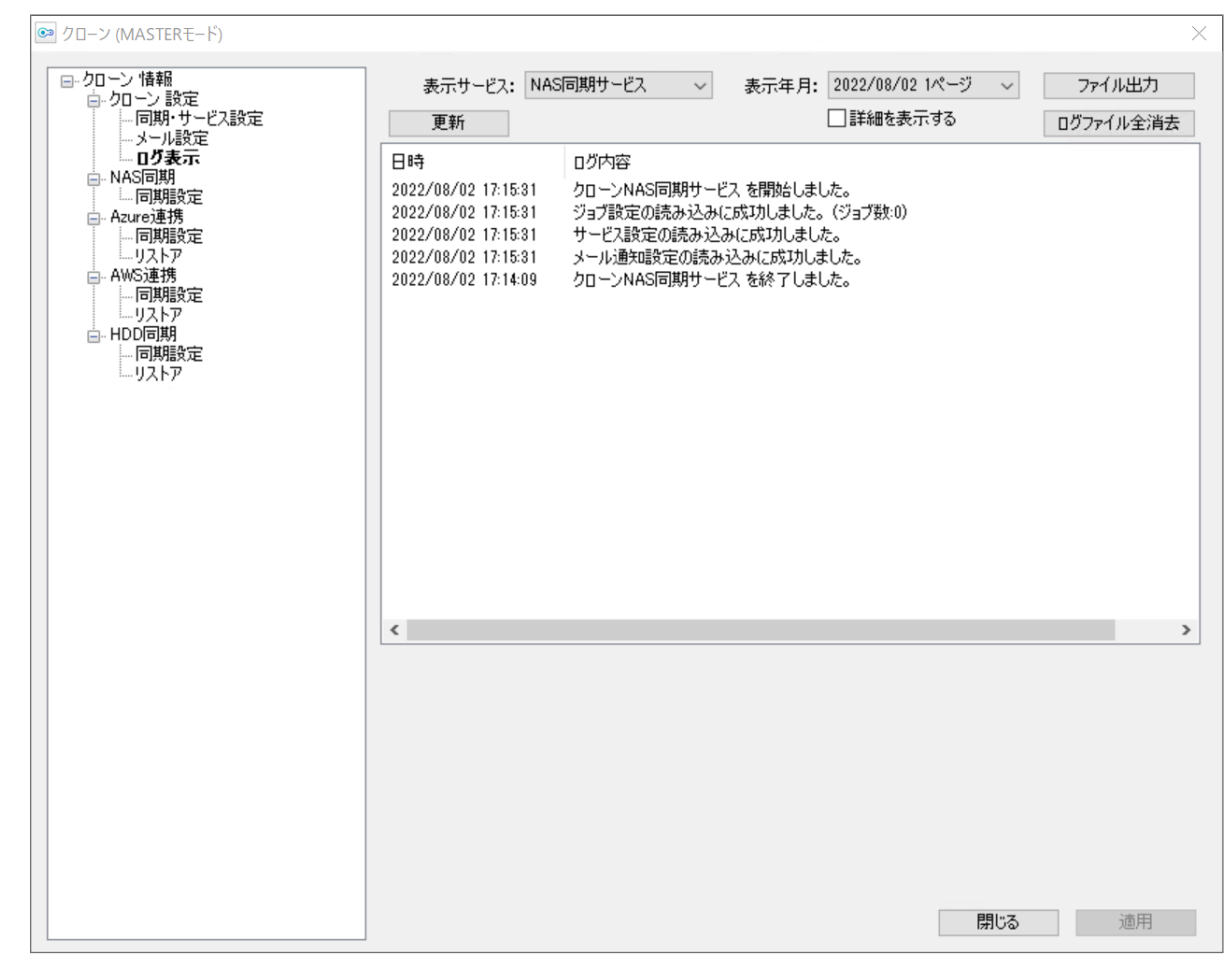

M:マスター機用 S:スレーブ機用

| тар       | 中应                                                                     |            | クローン       |  |
|-----------|------------------------------------------------------------------------|------------|------------|--|
| 「「「」」     |                                                                        | Μ          | S          |  |
| 表示サービス    | マスター / スレーブ同期と Azure 同期のログ表示を切り替えます。                                   | $\bigcirc$ | $\bigcirc$ |  |
| 表示年月      | ログ表示する日付を切り替えます。                                                       | $\bigcirc$ | $\bigcirc$ |  |
| ファイル出力    | タブ区切りテキストファイルで、ログを出力します。                                               | $\bigcirc$ | $\bigcirc$ |  |
| 更新        | ログの内容を更新します。                                                           | $\bigcirc$ | 0          |  |
| 詳細を表示する   | 各同期の成功・失敗ファイル一覧を表示します。                                                 | $\bigcirc$ | 0          |  |
| ログファイル全消去 | ログをすべて削除します。                                                           | $\bigcirc$ | 0          |  |
| 日時/ログ内容   | ログを一覧表示します。 ログファイルは 31 日間保存されます。<br>※ ログの内容については、「ログ表示」(→P.47)をご覧ください。 | $\bigcirc$ | 0          |  |

### ■ ACL 同期補助 ※ スレーブのみ表示

| ● クローン (SLAVEモード)                                                                                                    |                                                                                                    | $\times$ |
|----------------------------------------------------------------------------------------------------|----------------------------------------------------------------------------------------------------|----------|
| <ul> <li>▶ クローン (SLAVEモード)</li> <li>● クローン 諸報</li> <li>● クローン 設定</li> <li>● 「回期・サービス設定</li> <li>● スクリーン 設定</li> <li>● ログ表示</li> <li>● ACL同期補助</li> <li>● 切替</li> <li>● マスターに昇格</li> <li>● Azure連携</li> <li>● 「同期設定</li> <li>● リストア</li> <li>● HDD「同期</li> <li>● 同期設定</li> <li>● リストア</li> </ul> | Active Directory 環境で ACL同期を行えるように、同期用共有フォルダーに対してアクセス権を設定します。<br>アクセス権を設定する ユーザーID を入力し「適用」をクリックしてください。<br>ユーザーID リスト | ×        |
|                                                                                                    | 閉じる 適用                                                                                                    |          |

M:マスター機用 S:スレーブ機用

| 120         | 中央                                                                                                    |   | クローン |  |
|-------------|----------------------------------------------------------------------------------------------------|---|------|--|
| 坦日          |                                                                                                    | Μ | S    |  |
| ユーザー ID リスト | ACL 同期設定が可能なユーザーを選びます。<br>Administrator 権限を持ち、パスワード期限が無制限のユーザーのみ表示<br>されます。<br>ユーザーを指定すると、「NAS 同期」の「同期設定」画面で「ACL 情報もコピー」<br>にチェック可能になります。 |   | 0    |  |

# NAS同期

|                   | ジョブ名                            | 同期元                                               |           |
|-------------------|---------------------------------|---------------------------------------------------|-----------|
| □-クローン 設定         |                                 |                                                   |           |
| … メール設定<br>… ログ表示 |                                 |                                                   |           |
|                   |                                 |                                                   |           |
| □····Azure連携      |                                 |                                                   |           |
| 「同期語文定<br>リストア    |                                 |                                                   |           |
| 」AWS連携<br>□       |                                 |                                                   | 里頂為       |
|                   | ジョブ設定                           | 新規ソヨノギャカな、編集                                      | 月小水       |
|                   | ジョブ名                            |                                                   | VSSを利用する  |
|                   | 同期元フォルダー                        |                                                   |           |
|                   | 同期先コンピューター名                     | ────────────────────────────────────              |           |
|                   |                                 |                                                   |           |
|                   | 回期元共有名                          |                                                   | 回期花报航馆    |
|                   | 同期先ログインユーザー                     |                                                   | ACL'情報もコピ |
|                   | 同期先ログインパスワード                    |                                                   |           |
|                   | 增分同期 : 前回同期処理完                  | 了後からの変更ファイルのみを同期します。                              |           |
|                   | ~                               | ▶ □日 □月 □火 □水 □                                   | 木 🗌 金 🔲 土 |
|                   |                                 | ◇ 時 ◇ 分                                           |           |
|                   | - フル同期(リフレッシュ): 前回の同期処理内        | 内容に関わらずすべてのファイルを同期します。―                           |           |
|                   | $\sim$                          | ▽ □日 □月 □火 □水 □                                   | 木 🗌 金 🔲 土 |
|                   |                                 | ◇ 時 ◇ 分                                           |           |
|                   | 前回実行日時                          |                                                   |           |
|                   | 今すぐ同期処理を行う                      |                                                   |           |
|                   | フル同期(リフレッシュ):前回の同期処理の<br>前回実行日時 | 9容に関わらずすべてのファイルを同期します。<br>■ 日 月 火 小水 ■<br>■ 時 → 分 | 木 □金      |

## ■ **同期設定** ※ マスターのみ表示

M:マスター機用 S:スレーブ機用

| тар      |                  |            | クローン            |  |
|----------|------------------|------------|-----------------|--|
| 坦日       |                  | Μ          | S               |  |
| ジョブ名/同期元 | 作成した同期一覧が表示されます。 | $\bigcirc$ | $\bigcirc^{*1}$ |  |
| 新規ジョブ作成  | ジョブを新規作成し、設定します。 | $\bigcirc$ | $\bigcirc^{*1}$ |  |
| 編集       | 選んだジョブを編集します。    | $\bigcirc$ | $\bigcirc^{*1}$ |  |
| 削除       | 選んだジョブを削除します。    | $\bigcirc$ | $\bigcirc^{*1}$ |  |

| 语口               | 山南                         |                                                                                                    | クロ         | ーン               |
|------------------|----------------------------|----------------------------------------------------------------------------------------------------|------------|------------------|
| 坦日               |                            |                                                                                                    | Μ          | S                |
|                  | ジョブ名<br>VSS を利用する          | ジョブの名前を設定します。<br>チェックを入れると、同期開始時にVSS スナップショットをおこな<br>い、同期にそれを使用します。                                              |            |                  |
|                  | 同期元フォルダー                   | マスターの同期する共有フォルダーを設定します。                                                                                          |            |                  |
|                  | 同期先<br>コンピューター名            | 同期先のコンピューター名を入力し、同期先のドライブレターを<br>選択します。                                                                          |            |                  |
| ジョブ設定            | 同期先ドライブ<br>レター             | <ul> <li>※ VPN 環境下など、ネットワークアドレスが異なる場合は IP アドレスで指定します。</li> <li>※ マスターとスレーブのドライブ構成は、同じにしてください。</li> </ul>         | $\bigcirc$ | ○* 1             |
|                  | 同期先ログイン ユーザー               | スレーブのログインに使用するユーザー名とパスワードを入力し                                                                                    |            |                  |
|                  | 同期先ロクイン<br>パスワード           | ۵ g ه                                                                                                    |            |                  |
|                  | ACL 情報も<br>コピー             | チェックを入れると、ACL情報の同期もおこないます。<br>スレーブのクローンのACL 補助設定(48ページ「ACL同期補<br>助」)で、ACL 同期に使用するID が設定されている場合のみチェッ<br>ク可能になります。 |            |                  |
| 増分同期             | 増分同期のスケシ                   | ジュールを設定します。 <sup>※2</sup>                                                                                        | $\bigcirc$ | ○*1              |
| フル同期<br>(リフレッシュ) | フル同期のスケジュールを設定します。*2       |                                                                                                    | $\bigcirc$ | O <sup>* 1</sup> |
| 前回実行日時           | 直近で同期した日                   | で同期した日時が表示されます。                                                                                                  |            | ○*1              |
| 今すぐ同期<br>処理を行う   | 設定した内容で同<br>実行中の場合は、<br>す。 | 容で同期します。フル同期と増分同期を選ぶことができます。<br>湯合は、[同期中止]と表示されます。クリックすると同期を中止しま                                                 |            | O <sup>* 1</sup> |

※1確認のみです。設定はできません。

※2最新の同期データに上書きされます。同期の履歴は残りません。

## 切替

## ■マスターに昇格 ※ スレーブのみ表示

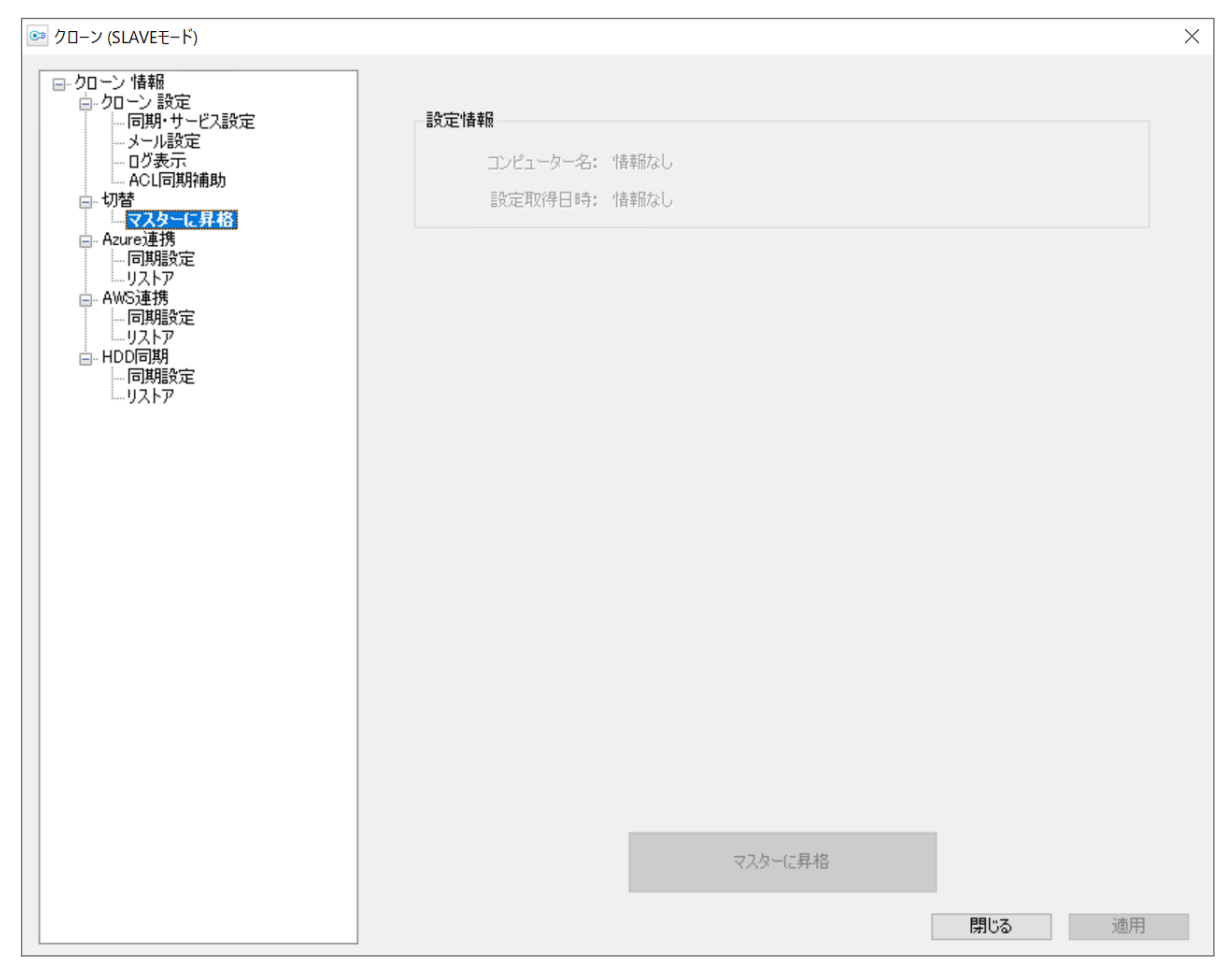

M:マスター機用 S:スレーブ機用

| тар      | 中穴                                                                                                   |   | クローン       |  |
|----------|----------------------------------------------------------------------------------------------------|---|------------|--|
| 現日       |                                                                                                    | Μ | S          |  |
| 設定情報     | マスター機のコンピューター名と設定情報を取得した日時が表示されます。                                                                   |   | $\bigcirc$ |  |
| ネットワーク設定 | マスター機のネットワーク設定をどちらの LAN ポートに割り振るか設定します。<br>ネットワーク設定 x が LAN ポート x になります。<br>例) ネットワーク設定 2 が LAN ポート2 |   | 0          |  |
| マスターに昇格  | スレーブをマスターに切り替えます。                                                                                    |   | 0          |  |

## Azure 連携

#### ■ 同期設定

| 💿 クローン (MASTERモード)                                                                                                    |                                    | ×                                                           |
|----------------------------------------------------------------------------------------------------|------------------------------------|-------------------------------------------------------------|
| <ul> <li>- クローン 情報</li> <li>- クローン 設定</li> <li>- 同期・サービス設定</li> <li>- 少川設定</li> <li>- ログ表示</li> <li>G- NAS 同期</li> <li>- 「同期設定</li> <li>- 「同期設定</li> <li>- 「同期設定</li> <li>- 「同期設定</li> </ul> | ジョブ名<br>                           | 同期元                                                         |
| Uストア - AWS連携 - 同期間設定 - リストア - HDD同期 - 同期間決定 - リストア                                                                                                    | ジョブ設定<br>ジョブ設定<br>同期モフォルダー 「       | 新規ジョブ作成 編集 削除 ○ VSSを利用する                                    |
|                                                                                                    | 同期先Azureコンテナー名 [<br>Azure アカウント名 ] |                                                             |
|                                                                                                    | Azure アクセスキー                       | ご後からの変更ファイルのみを同期します。 日 月 火 水 木 金 土 時 分                      |
|                                                                                                    | フル同期(リフレッシュ):前回の同期処理               | 内容に関わらずすべてのファイルを同期します。 □日 □月 □火 □水 □木 □金 □土 □時            分 |
|                                                                                                    | 今ず、同期処理を行う                         | 開いる道用                                                       |

M:マスター機用 S:スレーブ機用

| 话口       | 中容                                                              |                                                                                                    | クローン       |            |
|----------|-----------------------------------------------------------------|----------------------------------------------------------------------------------------------------|------------|------------|
| 現日       |                                                                 |                                                                                                    | Μ          | S          |
| ジョブ名/同期元 | 作成した同期一覧カ                                                       | 「表示されます。                                                                                                    | $\bigcirc$ | $\bigcirc$ |
| 新規ジョブ作成  | ジョブを新規作成し                                                       | 、設定します。                                                                                                    | $\bigcirc$ | $\bigcirc$ |
| 編集       | 選んだジョブを編集                                                       | します。                                                                                                    | 0          | $\bigcirc$ |
| 削除       | 選んだジョブを削除                                                       | します。                                                                                                    | 0          | $\bigcirc$ |
|          | ジョブ名<br>VSS を利用する                                               | ジョブの名前を設定します。<br>VSS 機能を利用すると、その「スナップショット(現在<br>の状態)」を作成し、ロック中のファイルも含めてコピー<br>を完了することができます。                                            |            |            |
| ジョブ設定    | 同期元フォルダー<br>同期先 Azure<br>コンテナー名<br>Azure アカウント名<br>Azure アクセスキー | マスターの同期する共有フォルダーを設定します。<br>同期先Microsoft Azure のコンテナー名を入力します。<br>同期先Microsoft Azure のアカウント名を入力します。<br>同期先Microsoft Azure のアクセスキーを入力します。 | 0          | 0          |
| 増分同期     | 増分同期のスケジュールを設定します。*                                             |                                                                                                    | 0          | 0          |

| Тар            | 内容                                                                              |            | クローン       |  |
|----------------|---------------------------------------------------------------------------------|------------|------------|--|
| 「児日            |                                                                                 |            | S          |  |
| フル同期(リフレッシュ)   | フル同期のスケジュールを設定します。*                                                             | $\bigcirc$ | 0          |  |
| 前回実行日時         | 直近で同期した日時が表示されます。                                                               | $\bigcirc$ | 0          |  |
| 今すぐ同期<br>処理を行う | 設定した内容で同期します。フル同期と増分同期を選ぶことができます。<br>実行中の場合は、[同期中止]と表示されます。クリックすると同期を中止<br>します。 | $\bigcirc$ | $\bigcirc$ |  |

※ 同期の履歴は残りません。

#### ■ リストア

| 💿 クローン (MASTERモード)                                                                                                    |                                                            |           | ×      |
|----------------------------------------------------------------------------------------------------|------------------------------------------------------------|-----------|--------|
| - クローン 情報     - クローン 誘定     - 同期・サービス設定     - ボール設定     - メール設定     - ブ表示     - NAS同期     - 同期設定     - Azure連携     - 同期設定     - Azure連携     - 同期設定     - Azure連携     - 同期設定     - Azure連携     - 同期設定     AWS連携 | ジョブ名<br>                                                   | リストア先<br> |        |
| - 同期設定<br>- リストア<br>- HDD同期<br>- 同期設定<br>- リストア                                                                                                    | リストア設定<br>リストア元Azureコンテナー名<br>Azure アカウント名<br>Azure アクセスキー |           |        |
|                                                                                                    | リストア先フォルダー                                                 |           | 参照     |
|                                                                                                    |                                                            | リストアを開始する |        |
|                                                                                                    |                                                            |           | 閉じる 適用 |

M:マスター機用 S:スレーブ機用

| 75         | 中众                             |                                                | クローン       |            |
|------------|--------------------------------|------------------------------------------------|------------|------------|
| 坦日         |                                |                                                | Μ          | S          |
| ジョブ名/リストア先 | 作成した同期一覧が表示されます。               |                                                | $\bigcirc$ | $\bigcirc$ |
|            | リストア元 Azure<br>コンテナー名          | リストア元に使っていた Microsoft Azure のコンテナー<br>名を入力します。 |            |            |
| リストア設定     | Azure アカウント名                   | Microsoft Azureのアカウントを入力します。                   | $\bigcirc$ | $\bigcirc$ |
|            | Azure アクセスキー                   |                                                |            |            |
|            | リストア先フォルダー                     | リストア先のフォルダーを設定します。                             |            |            |
| リストアを開始する  | Microsoft Azure からのリストアを開始します。 |                                                | $\bigcirc$ | 0          |

## AWS連携

#### ■ 同期設定

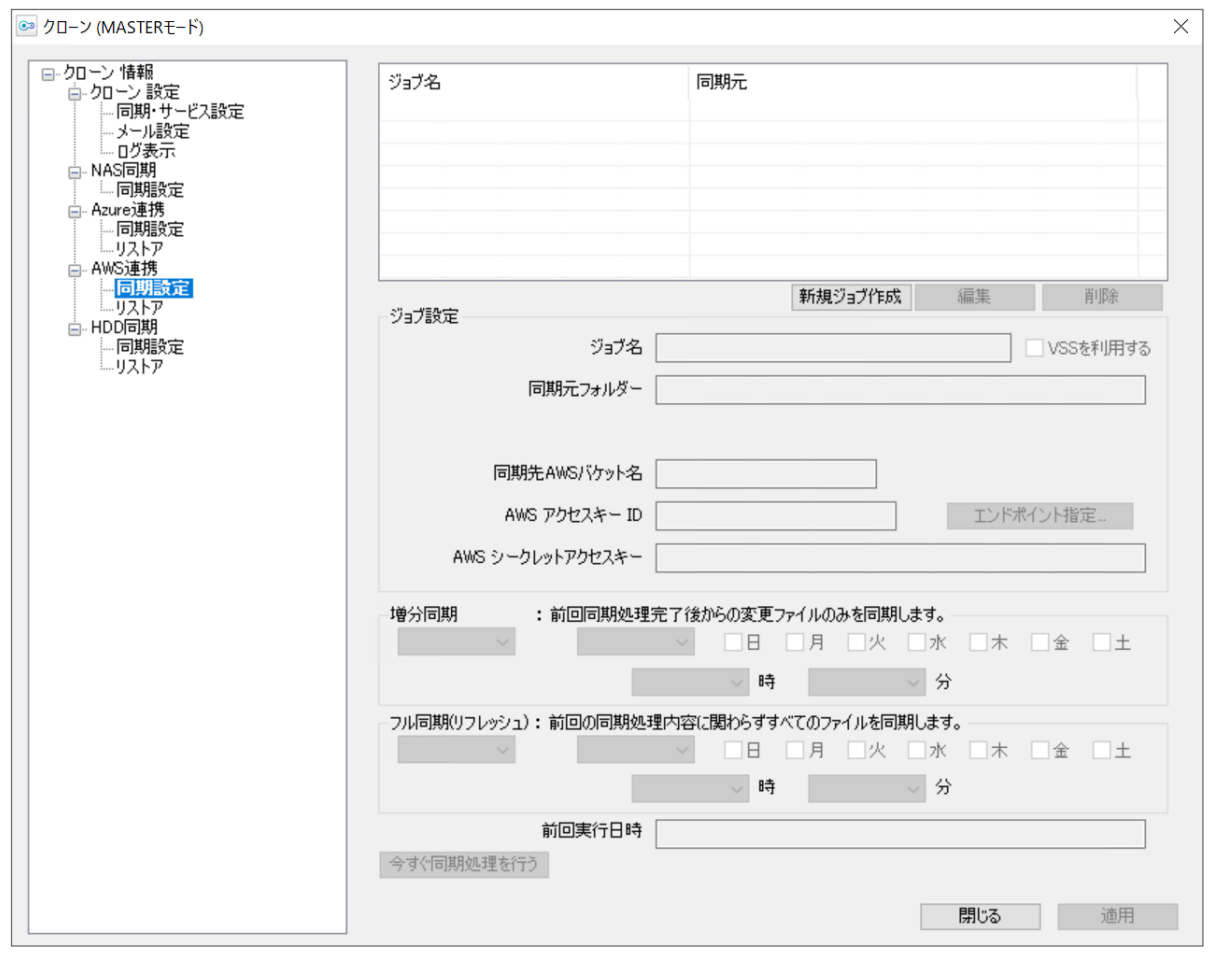

M:マスター機用 S:スレーブ機用

| <b>百日</b> |                                                       | クローン                                                                         |            |            |
|-----------|-------------------------------------------------------|------------------------------------------------------------------------------|------------|------------|
|           |                                                       |                                                                              | Μ          | S          |
| ジョブ名/同期元  | 作成した同期一覧が表示                                           | 示されます。                                                                       | $\bigcirc$ | $\bigcirc$ |
| 新規ジョブ作成   | ジョブを新規作成し、語                                           | 定します。                                                                        | $\bigcirc$ | $\bigcirc$ |
| 編集        | 選んだジョブを編集しま                                           | す。                                                                           | $\bigcirc$ | $\bigcirc$ |
| 削除        | 選んだジョブを削除しま                                           | च <u>ि</u>                                                                   | 0          | 0          |
|           | ジョブ名                                                  | ジョブの名前を設定します。                                                                |            |            |
| ジョブ設定     | VSS を利用する                                             | チェックを入れると、同期開始時にVSSスナップショットを<br>おこない、同期にそれを使用します。                            |            |            |
|           | 同期元フォルダー                                              | マスターの同期する共有フォルダーを設定します。                                                      |            |            |
|           | 同期先 AWS バケット名                                         | 同期先Amazon S3のバケット名を入力します。<br>(同期先として使用可能なバケットは、すでに存在している<br>バケットである必要があります。) | 0          | 0          |
|           | AWS アクセスキー ID                                         | 同期先Amazon S3 のアカウントキーを入力する。                                                  |            |            |
|           | <b>エンドポイント指定</b> AWS 互換サービスを使用する場合のエンドポイントを指<br>定します。 |                                                                              |            |            |
|           | AWS シークレット<br>アクセスキー                                  | 同期先Amazon S3 のシークレットアクセスキーを入力し<br>ます。                                        |            |            |

| 语口               | 山南                                                                          | クローン       |            |  |
|------------------|-----------------------------------------------------------------------------|------------|------------|--|
| 坦日               |                                                                             | Μ          | S          |  |
| 増分同期             | 増分同期のスケジュールを設定します。*                                                         | $\bigcirc$ | $\bigcirc$ |  |
| フル同期<br>(リフレッシュ) | フル同期のスケジュールを設定します。*                                                         | $\bigcirc$ | $\bigcirc$ |  |
| 前回実行日時           | 直近で同期した日時を表示します。                                                            | $\bigcirc$ | 0          |  |
| 今すぐ同期<br>処理を行う   | 設定した内容で同期します。フル同期と増分同期を選ぶことができます。<br>実行中の場合は、[同期中止]と表示されます。クリックすると同期を中止します。 | $\bigcirc$ | 0          |  |

※ 同期の履歴は残りません。

#### ■ リストア

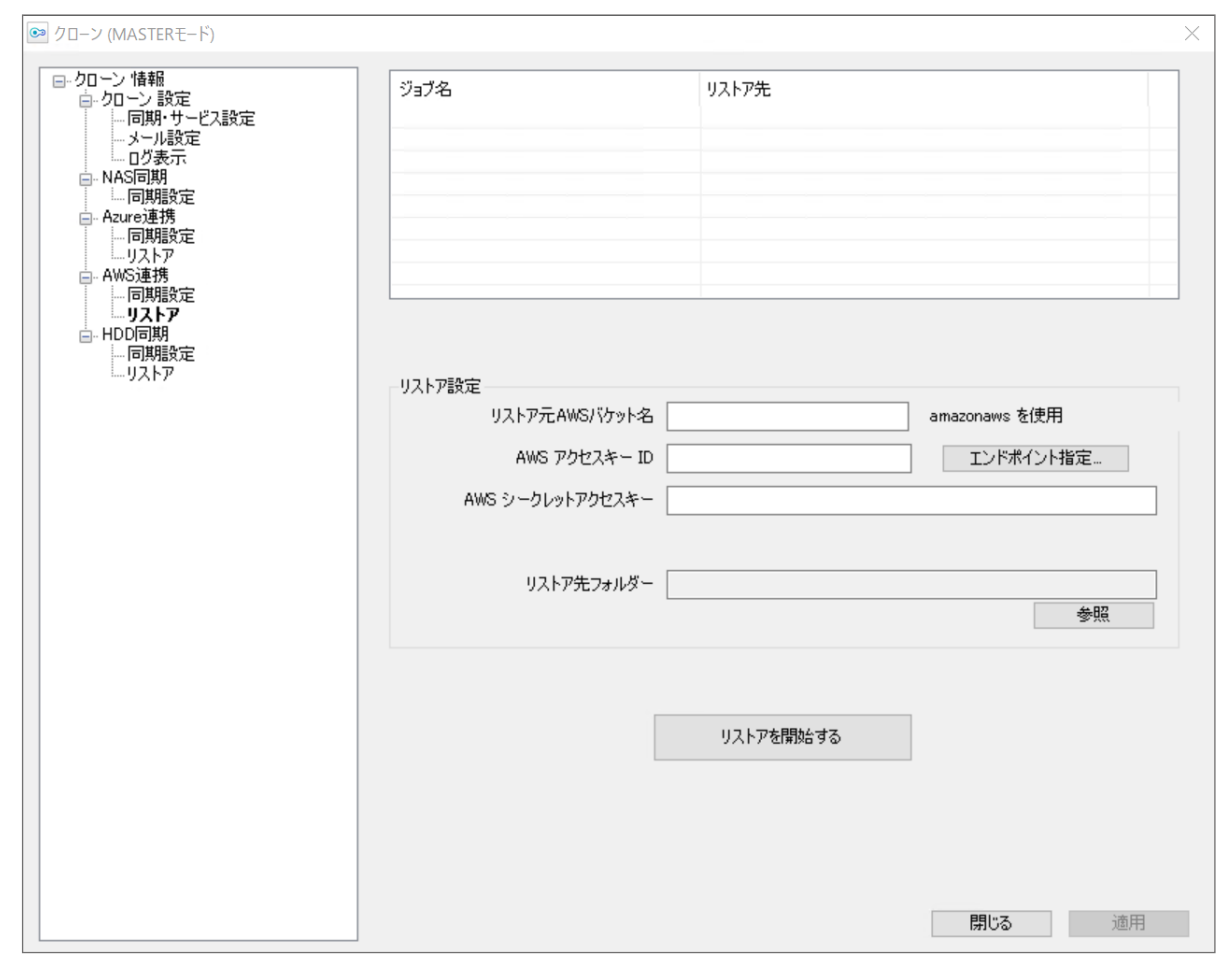

M:マスター機用 S:スレーブ機用

| та         | 山穴                                                               |                                  | クローン       |   |
|------------|------------------------------------------------------------------|----------------------------------|------------|---|
| 「児日」       |                                                                  |                                  | Μ          | S |
| ジョブ名/リストア先 | 作成した同期一覧を表示します。                                                  |                                  | $\bigcirc$ | 0 |
|            | リストア元 AWS<br>バケット名                                               | リストア元 Amazon S3 のバケット名を入力します。    |            |   |
| リストア設定     | AWS アクセスキー ID リストア元 Amazon S3のアカウントキーを入力する。                      |                                  |            |   |
|            | エンドポイント指定                                                        | AWS 互換サービスを使用する場合のエンドポイントを指定します。 | 0          | 0 |
|            | AWS シークレット<br>アクセスキー<br>リストア元 Amazon S3 のシークレットアクセスキーを入力<br>します。 |                                  |            |   |
|            | リストア先フォルダー                                                       | リストア先のフォルダーを設定します。               |            |   |
| リストアを開始する  | Amazon S3 からのリストアを開始します。                                         |                                  | 0          | 0 |

## HDD同期

#### ■ 同期設定

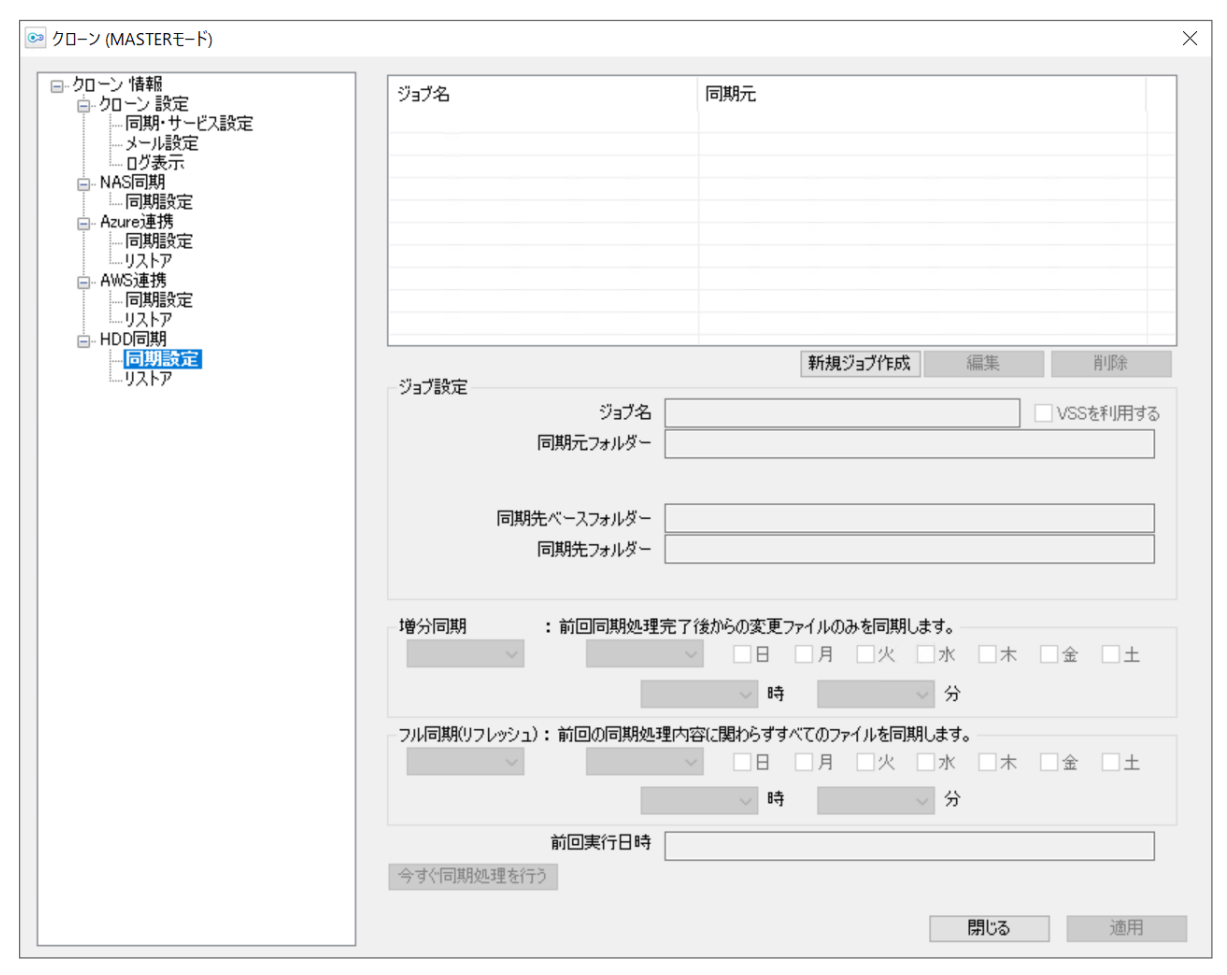

M:マスター機用 S:スレーブ機用

| 话口       | 内容                                                           |                                                                                                    | クローン       |            |
|----------|--------------------------------------------------------------|----------------------------------------------------------------------------------------------------|------------|------------|
| 現日       |                                                              |                                                                                                    | Μ          | S          |
| ジョブ名/同期元 | 作成した同期一覧                                                     | が表示されます。                                                                                                    | $\bigcirc$ | $\bigcirc$ |
| 新規ジョブ作成  | ジョブを新規作成                                                     | し、設定します。                                                                                                    | $\bigcirc$ | $\bigcirc$ |
| 編集       | 選んだジョブを編                                                     | 選んだジョブを編集します。                                                                                                    |            | $\bigcirc$ |
| 削除       | 選んだジョブを削除します。                                                |                                                                                                    | $\bigcirc$ | $\bigcirc$ |
| ジョブ設定    | ジョブ名<br>VSS を利用する<br>同期元フォルダー<br>同期先<br>ベースフォルダー<br>同期先フォルダー | ジョブの名前を設定します。<br>チェックを入れると、同期開始時にVSSスナップショットをお<br>こない、同期にそれを使用します。<br>マスターの同期する共有フォルダーを設定します。<br>「参照」をクリックして、同期先のフォルダーを選択します。<br>(同期先は、このベースフォルダーに同期元の最下位フォル<br>ダー名が付加されます。)<br>同期先フォルダーが表示されます。(自動入力) | 0          | 0          |
| 増分同期     | 増分同期のスケシ                                                     | 増分同期のスケジュールを設定します。*                                                                                                    |            | $\bigcirc$ |

| 话口             | 内容                                                                              |            | クローン |  |  |
|----------------|---------------------------------------------------------------------------------|------------|------|--|--|
| - 児日           |                                                                                 |            | S    |  |  |
| フル同期(リフレッシュ)   | フル同期のスケジュールを設定します。*                                                             | $\bigcirc$ | 0    |  |  |
| 前回実行日時         | 直近で同期した日時を表示します。                                                                | $\bigcirc$ | 0    |  |  |
| 今すぐ同期<br>処理を行う | 設定した内容で同期します。フル同期と増分同期を選ぶことができます。<br>実行中の場合は、[同期中止]と表示されます。クリックすると同期を中止<br>します。 | $\bigcirc$ | 0    |  |  |

※ 同期の履歴は残りません。

#### ■ リストア

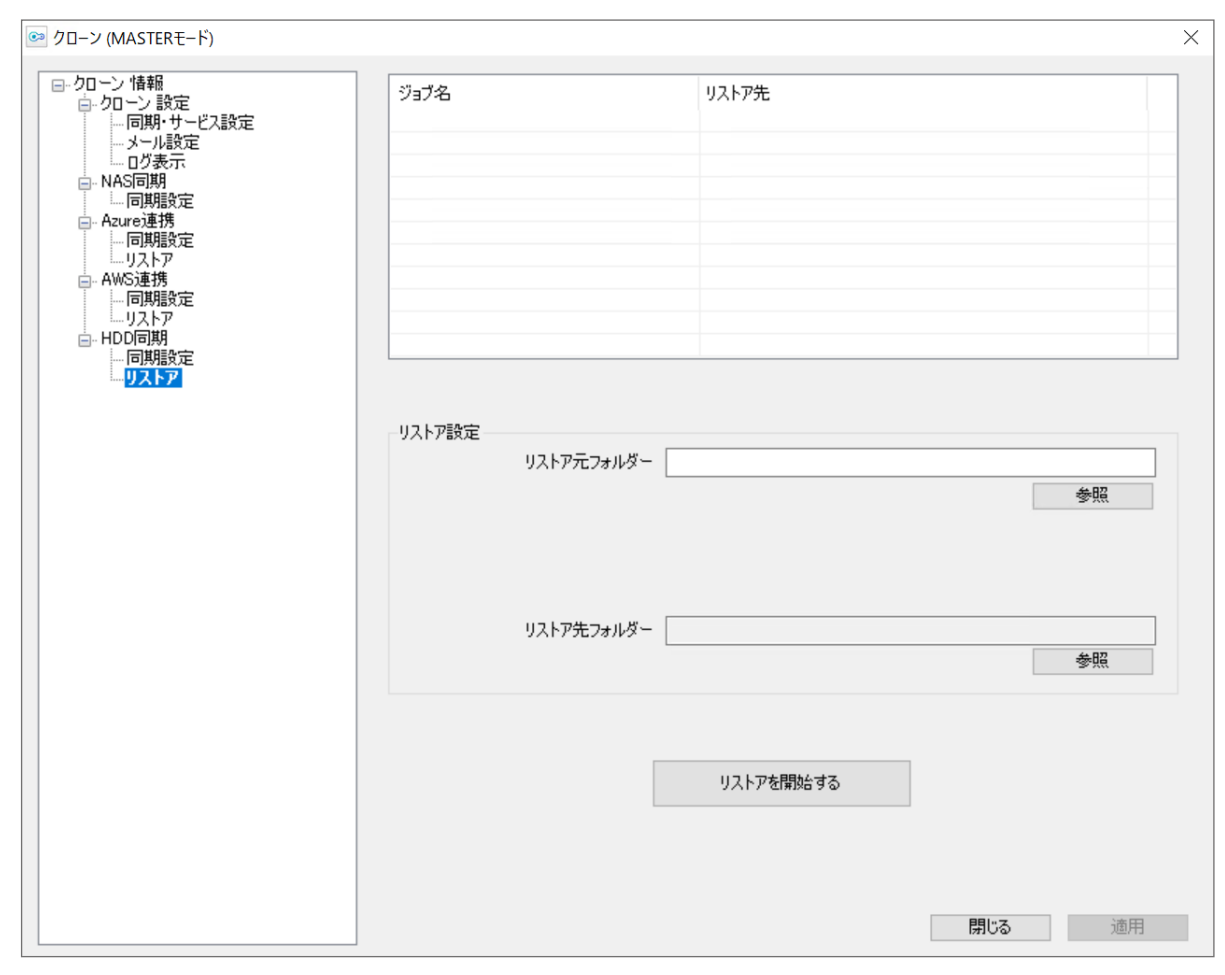

#### M:マスター機用 S:スレーブ機用

| 话口         | 内容                                                                                      |   | クローン       |  |
|------------|-----------------------------------------------------------------------------------------|---|------------|--|
| 坦日         |                                                                                         |   | S          |  |
| ジョブ名/リストア元 | 作成した同期一覧を表示します。                                                                         |   | $\bigcirc$ |  |
| リストア設定     | リストア元フォルダー       リストア元外付け HDD のフォルダーを入力します。         リストア先フォルダー       リストア先のフォルダーを設定します。 | 0 | 0          |  |
| リストアを開始する  | 外付けHDDからのリストアを開始します。                                                                    | 0 | 0          |  |

#### MEMO アドミリンク連携について

アドミリンクではクローンのログを参照し、バックアップの「成功」と「失敗」をイベントとして検知します。 「成功」と「失敗」のイベントは、アドミリンクからメールで通知されます。 別途アドミリンクアプリのインストールと製品登録が必要になります。詳しくは、アドミリンクサイトをご確 認ください。

#### ■ NAS 同期サービス

|                                                                                        |                                    | 通知         |            |     |            |  |
|----------------------------------------------------------------------------------------|------------------------------------|------------|------------|-----|------------|--|
| 表示内容                                                                                   | 説明                                 | ログ<br>ファイル | イベント<br>ログ | メール | アドミ<br>リンク |  |
| クローン NAS 同期サービス を開始しました。                                                               | サービスを開始した                          | $\bigcirc$ | $\bigcirc$ | —   | —          |  |
| クローン NAS 同期サービス を終了しました。                                                               | サービスを終了した                          |            |            |     |            |  |
|                                                                                        | (サーバーシャットダウ<br>ン含む)                | 0          | 0          | _   | _          |  |
| クローン NAS 同期サービス を一時停止しました。                                                             | サービスを一時停止し<br>た                    | 0          | _          | _   | _          |  |
| クローン NAS 同期サービス を再開しました。                                                               | サービスを再開した                          | $\bigcirc$ | $\bigcirc$ | _   | _          |  |
| サービス設定の読み込みに成功しました。                                                                    | 共通設定の読み込みに<br>成功した                 | 0          | _          | _   | _          |  |
| ジョブ設定の読み込みに成功しました。(ジョブ数:*<br>ジョブ数 *)                                                   | ジョブ設定の読み込み<br>に成功した                | 0          | _          | _   | -          |  |
| メール通知設定の読み込みに成功しました。                                                                   | メール設定の読み込み<br>に成功した                | 0          | _          | _   | _          |  |
| ジョブ [* ジョブ名 *] が実行待機状態になりました。                                                          | 実行数が上限に達して<br>いて実行待機になった           | 0          | _          | _   | _          |  |
| 待機中だったジョブ [* <b>ジョブ名</b> *] の同期を開始し<br>ます。                                             | 待機中だったジョブが開<br>始される                | 0          | _          | _   | _          |  |
| ジョブ [* <b>ジョブ名</b> *] は既に実行中・実行待機中で<br>す。                                              | 実行しようとしたジョブ<br>が実行中                | 0          | _          | _   | _          |  |
| ジョブ [* <b>ジョブ名</b> *] * 個数 * 個の増分フォルダー<br>/ファイル削除が完了しました。                              | 削除完了時 ( 全フォル<br>ダー/ファイル成功 )        | 0          | _          | _   | _          |  |
| ジョブ [* ジョブ名 *] * 個数 * 個の増分フォルダー<br>/ファイル削除が完了し、* 個数 * 個のフォルダー<br>/ファイル削除に失敗しました。       | 削除完了時 ( エラーフォ<br>ルダー/ファイルあり )      | 0          | _          | _   | _          |  |
| ジョブ [* <b>ジョブ名 *</b> ] * <b>個数</b> * 個の増分フォルダー<br>/ファイルが削除できませんでした。                    | 削除完了時 (全フォル<br>ダー/ファイル失敗)          | $\bigcirc$ | —          | —   | _          |  |
| ジョブ [* ジョブ名 *] * 個数 * 個 (内スキップ * 個<br>数 * 個 )の同期が完了し、* 個数 * 個のフォルダー<br>/ファイル同期に失敗しました。 | コピー完了時 ( エラー<br>フォルダー/ファイルあ<br>り ) | 0          | _          |     | _          |  |

<sup>※</sup>以下の●は、メールアドレス設定で「同期正常終了時にもメール通知する」 にチェックを入れた場合にのみ通知される ことを示しています。

|                                                                                       |                                       | 通知         |            |            |            |
|---------------------------------------------------------------------------------------|---------------------------------------|------------|------------|------------|------------|
| 表示内容                                                                                  | 説明                                    | ログ<br>ファイル | イベント<br>ログ | メール        | アドミ<br>リンク |
| ジョブ [* <b>ジョブ名</b> *] * <b>個数</b> * 個のフォルダー/ファ<br>イルが同期できませんでした。                      | コピー完了時 ( 全フォル<br>ダー/ファイル失敗 )          | $\bigcirc$ | _          | —          | _          |
| ジョブ [* <b>ジョブ名</b> *] * 個数 * 個のフォルダー/ファ<br>イル再削除が完了しました。                              | 再削除完了時 ( 全フォ<br>ルダー/ファイル成功 )          | $\bigcirc$ | _          | _          | _          |
| ジョブ [* ジョブ名 *] * 個数 * 個のフォルダー/ファ<br>イル再削除が完了し、* 個数 * 個のフォルダー/<br>ファイル再削除に失敗しました。      | 再削除完了時 ( エラー<br>フォルダー/ファイルあ<br>り )    | $\bigcirc$ | _          | _          | _          |
| ジョブ [* <b>ジョブ名</b> *] * 個数 * 個のフォルダー/ファ<br>イル再同期が完了しました。                              | 再⊐ピー完了時 (全フォ<br>ルダー/ファイル成功)           | $\bigcirc$ | _          | _          | _          |
| ジョブ [* <b>ジョブ名</b> *] * 個数 * 個のフォルダー/ファ<br>イル同期に成功し、* 個数 * 個のフォルダー/ファ<br>イル同期に失敗しました。 | コピー完了時 (全フォル<br>ダー/ファイル失敗)            | $\bigcirc$ | _          | _          | _          |
| ジョブ [* <b>ジョブ名</b> *] * <b>個数</b> * 個のエラーログを省<br>略しました。                               | エラーログの数が上限<br>値を超えていた                 | $\bigcirc$ | _          | _          | _          |
| ジョブ [* <b>ジョブ名 *</b> ] *個数 * 個のフォルダー/ファ<br>イル削除をリトライします。                              | 削除に失敗したフォル<br>ダー/ファイルをリトラ<br>イするとき    | $\bigcirc$ | _          | _          | _          |
| ジョブ [* <b>ジョブ名 *</b> ] *個数 * 個のフォルダー/ファ<br>イル同期をリトライします。                              | コピーに失敗したフォル<br>ダー/ファイルをリトラ<br>イするとき   | 0          | _          | _          | _          |
| 前回サービス終了時にジョブ [* <b>ジョブ名 *</b> ] が実行<br>中・実行待機中でした。                                   | サービス起動時にジョブ<br>の実行中フラグが有効<br>のままだったとき | $\bigcirc$ | $\bigcirc$ | $\bigcirc$ | _          |
| ログのメール送信に失敗しました。                                                                      | ログのメール送信に失<br>敗したとき                   | $\bigcirc$ | $\bigcirc$ | $\bigcirc$ | _          |
| ログのイベントログ記録に失敗しました。                                                                   | ログのイベントログ記録<br>に失敗したとき                | $\bigcirc$ | $\bigcirc$ | $\bigcirc$ | _          |
| ログのファイル記録に失敗しました。                                                                     | ログのファイル記録に失<br>敗したとき                  | $\bigcirc$ | $\bigcirc$ | $\bigcirc$ | _          |
| サービス設定の読み込みに失敗しました。                                                                   | 共通設定の読み込みに<br>失敗したとき                  | $\bigcirc$ | $\bigcirc$ | _          | _          |
| メール通知設定の読み込みに失敗しました。                                                                  | メール設定の読み込み<br>に失敗したとき                 | $\bigcirc$ | $\bigcirc$ | _          | _          |
| ジョブ設定の読み込みに失敗しました。                                                                    | ジョブ設定の読み込み<br>に失敗したとき                 | $\bigcirc$ | $\bigcirc$ | _          | _          |
| ジョブデータが不正です。                                                                          | ジョブの設定情報が不<br>正だったとき                  | $\bigcirc$ | $\bigcirc$ | $\bigcirc$ | _          |

|                                                                         |                                        | 通知         |            |     |            |  |
|-------------------------------------------------------------------------|----------------------------------------|------------|------------|-----|------------|--|
| 表示内容                                                                    | 説明                                     | ログ<br>ファイル | イベント<br>ログ | メール | アドミ<br>リンク |  |
| ジョブ [* ジョブ名 *] 同期先リストファイルの作成<br>に失敗しました。(エラーコード:* コード番号 *) *<br>ファイル名 * | リストファイルの作成に<br>失敗したとき                  | 0          | $\bigcirc$ | _   | _          |  |
| ジョブ [* ジョブ名 *] リストファイルの終了処理に<br>失敗しました。(エラーコード:*コード番号*) *ファ<br>イル名 *    | 同期用リストファイルの<br>終了処理に失敗したと<br>き         | 0          | 0          | _   | _          |  |
| 設定情報の同期に失敗しました。(エラーコード:*<br>コード番号*)                                     | 設定情報の同期に失敗<br>したとき                     | 0          | 0          | _   | _          |  |
| ジョブ設定の同期に失敗しました。(エラーコード:*<br>コード番号*)                                    | ジョブ設定の同期に失敗<br>したとき                    | 0          | 0          |     | _          |  |
| 情報取得ツールを起動できませんでした。( エラー<br>コード : <b>* コード番号 *</b> )                    | NW 情報取得ツールの<br>実行に失敗したとき               | 0          | $\bigcirc$ | _   | —          |  |
| 情報取得ツールから終了コードを取得できません<br>でした。(エラーコード: <b>* コード番号 *</b> )               | NW 情報取得ツールの<br>結果取得に失敗したと<br>き         | 0          | $\bigcirc$ | _   | _          |  |
| コンピューター名の取得に失敗しました。                                                     | NW 情報取得ツールが<br>コンピューター名の取<br>得に失敗したとき  | 0          | 0          | _   | _          |  |
| IP アドレスの取得に失敗しました。                                                      | NW 情報取得ツールが<br>IP アドレスの取得に失敗<br>したとき   | 0          | 0          | _   | _          |  |
| ユーザー情報の取得に失敗しました。                                                       | NW 情報取得ツールが<br>ユーザー情報の取得に<br>失敗したとき    | 0          | $\bigcirc$ |     | _          |  |
| グループ情報の取得に失敗しました。                                                       | NW 情報取得ツールが<br>グループ情報の取得に<br>失敗したとき    | 0          | 0          | _   | _          |  |
| グループメンバ情報の取得に失敗しました。                                                    | NW 情報取得ツールが<br>グループメンバ情報の<br>取得に失敗したとき | 0          | 0          | _   | _          |  |
| 共有フォルダー情報の取得に失敗しました。                                                    | NW 情報取得ツールが<br>共有フォルダー情報の<br>取得に失敗したとき | 0          | $\bigcirc$ | _   | _          |  |
| 設定ファイルの作成に失敗しました。                                                       | NW 情報取得ツールが<br>設定ファイルの作成に<br>失敗したとき    | $\bigcirc$ | $\bigcirc$ | _   | _          |  |
| 設定ファイルの書き込みに失敗しました。                                                     | NW 情報取得ツールが<br>設定ファイルの書き込<br>みに失敗したとき  | 0          | 0          | _   | _          |  |

|                                                                                                   |                                                 | 通知         |            |     |            |
|---------------------------------------------------------------------------------------------------|-------------------------------------------------|------------|------------|-----|------------|
| 表示内容                                                                                              | 説明                                              | ログ<br>ファイル | イベント<br>ログ | メール | アドミ<br>リンク |
| 設定ファイルが正しく保存できませんでした。                                                                             | NW 情報取得ツールが<br>設定ファイルの保存に<br>失敗したとき             | 0          | 0          | _   | _          |
| ワークグループ・ドメイン情報の取得に失敗しました。                                                                         | NW 情報取得ツールが<br>ワークグループ・ドメイ<br>ン情報の取得に失敗し<br>たとき | 0          | 0          | _   | _          |
| ジョブ [* ジョブ名 *] 同期先ファイルの削除に失敗<br>しました。(エラーコード :* <b>コード番号</b> *) * <b>ファイ</b><br>ル名 *              | 同期先ファイルの削除<br>に失敗したとき                           | 0          | _          | _   | _          |
| ジョブ [* ジョブ名 *] 同期先フォルダーの削除に失<br>敗しました。(エラーコード :* コード番号 *) * ファ<br>イル名 *                           | 同期先フォルダーの削<br>除に失敗したとき                          | 0          | _          | _   | _          |
| ジョブ [* <b>ジョブ名 *</b> ] ファイル時刻のコピーに失敗<br>しました。( エラーコード : <b>* コード番号 *</b> ) * <b>ファイ</b><br>ル名 *   | ファイル時刻のコピーに<br>失敗したとき                           | $\bigcirc$ | _          | _   | _          |
| ジョブ [* <b>ジョブ名 *</b> ] ファイル属性のコピーに失敗<br>しました。( エラーコード : <b>* コード番号 *</b> ) * <b>ファイ</b><br>ル名 *   | ファイル属性のコピーに<br>失敗したとき                           | 0          | _          | _   | _          |
| ジョブ [* <b>ジョブ名 *</b> ] ファイルコピーに失敗しまし<br>た。( エラーコード : <b>* コード番号 *</b> ) * <b>ファイル名 *</b>          | ファイルのコピーに失敗<br>したとき                             | 0          | _          | _   | _          |
| ジョブ [* ジョブ名 *] フォルダー作成に失敗しまし<br>た。( エラーコード :* <b>コード番号</b> *) * <b>ファイル名</b> *                    | フォルダーの作成に失<br>敗したとき                             | 0          | _          | _   | _          |
| ジョブ [ <b>* ジョブ名 *</b> ] ファイルオープンに失敗しま<br>した。 ( エラーコード : <b>* コード番号 *</b> ) <b>* ファイル</b><br>名 *   | 同期先ファイルのオー<br>プンに失敗したとき                         | 0          | _          | _   | _          |
| ジョブ [* ジョブ名 *] コピー先の容量が足りません<br>でした。(エラーコード :* <b>コード番号</b> *) * ファイル<br>名 *                      | 同期先の空き容量がな<br>くなったとき                            | 0          | _          | _   | _          |
| ジョブ [* <b>ジョブ名 *</b> ] ファイル時刻のコピーに失敗<br>しました。( エラーコード :* <b>コード番号 *</b> ) * <b>ファイ</b><br>ル名 *    | ファイル時刻のコピーに<br>失敗したとき                           | 0          | _          | _   | _          |
| ジョブ [* <b>ジョブ名 *</b> ] ファイル属性のコピーに失敗<br>しました。( エラーコード :* <b>コード番号 *</b> ) * <b>ファイ</b><br>ル名 *    | ファイル属性のコピーに<br>失敗したとき                           | 0          | _          | _   | -          |
| ジョブ [* <b>ジョブ名 *</b> ] 同期用パイプの WRITE に失<br>敗しました。(エラーコード :* <b>コード番号 *</b> ) * <b>ファ</b><br>イル名 * | 同期スレッドとのパイプ<br>通信 (WRITE) に失敗し<br>たとき           | 0          | _          | _   | -          |

| 表示内容                                                                                                | 説明                                         | ログ<br>ファイル | イベント<br>ログ | メール | アドミ<br>リンク |
|----------------------------------------------------------------------------------------------------|--------------------------------------------|------------|------------|-----|------------|
| ジョブ [ <b>* ジョブ名 *</b> ] 同期用パイプの READ に失<br>敗しました。(エラーコード : <b>* コード番号 *</b> ) <b>* ファ<br/>イル名 *</b> | 同期スレッドとのパイプ<br>通信 (READ) に失敗し<br>たとき       | 0          | _          | _   | _          |
| ジョブ [* ジョブ名 *] リトライ用ファイルの削除に<br>失敗しました。 (エラーコード :* コード番号 *) * ファ<br>イル名 *                           | リトライ用ファイルの削<br>除に失敗したとき                    | 0          | $\bigcirc$ | —   | _          |
| ジョブ [* ジョブ名 *] リトライ用ファイルの更新に<br>失敗しました。 (エラーコード :* コード番号 *) * ファ<br>イル名 *                           | リトライ用ファイルの更<br>新に失敗したとき                    | 0          | $\bigcirc$ | _   | _          |
| ジョブ [* ジョブ名 *] 同期コマンドが正しくありま<br>せんでした。(エラーコード :* コード番号 *) * ファ<br>イル名 *                             | スレッド間のコマンドが<br>不正だったとき                     | 0          | _          | _   | _          |
| ジョブ [* <b>ジョブ名</b> *] ファイルコピーに成功しまし<br>た。 * <b>ファイル名</b> *                                          | ファイルコピーに成功し<br>たとき                         | 0          | _          | _   | _          |
| ジョブ [ <b>* ジョブ名 *</b> ] ファイルコピーをスキップしま<br>した。 <b>* ファイル名 *</b>                                      | ファイルコピーをスキッ<br>プしたとき                       | 0          | _          | _   | _          |
| ジョブ [ <b>* ジョブ名 *</b> ] の同期を開始します。                                                                  | 同期が開始されたとき                                 | 0          | 0          | _   | —          |
| ジョブ [* ジョブ名 *] を編集、削除しました。                                                                          | 同期ジョブを編集、削除<br>したとき                        | 0          | 0          | _   | _          |
| ジョブ [* ジョブ名 *] * 個数 * 個 ( 内スキップ * 個<br>数 * 個 ) のフォルダー/ファイル同期が完了しまし<br>た。                            | 同期完了時 (全フォル<br>ダー/ファイル成功)                  | 0          | $\bigcirc$ | •   | 0          |
| ジョブ [* ジョブ名 *] * 個数 * 個 (内スキップ * 個<br>数 * 個 )の同期が完了し、* 個数 * 個のフォルダー<br>/ファイル同期に失敗しました。              | 同期完了時 ( エラーフォ<br>ルダー/ファイルあり )              | 0          | 0          | 0   | 0          |
| ジョブ [* <b>ジョブ名</b> *] * 個数 * 個のフォルダー/ファ<br>イルが同期できませんでした。                                           | 同期完了時 (全フォル<br>ダー/ファイル失敗)                  | 0          | 0          | 0   | 0          |
| ジョブ [* ジョブ名 *] 同期中止までに * 個数 * 個 (内<br>スキップ * 個数 * 個 ) のフォルダー / ファイル同期<br>が完了しました。                   | コピー中に同期が中止<br>になったとき ( 全フォル<br>ダー/ファイル成功 ) | 0          | 0          | 0   | _          |
| ジョブ [* ジョブ名 *] 同期中止までに * 個数 * 個<br>(内スキップ * 個数 * 個)の同期が完了し、* 個数<br>* 個の同期に失敗しました。                   | コピー中に同期が中止<br>になったとき (エラー<br>ファイルあり)       | 0          | 0          | 0   | _          |
| ジョブ [* <b>ジョブ名 *</b> ] 同期中止までに * <b>個数</b> * 個の<br>フォルダー/ファイル削除が完了しました。                             | 削除中に同期を中止し<br>たとき                          | 0          | 0          | 0   | _          |
| ジョブ [* ジョブ名 *] 同期中止までに * 個数 * 個の<br>フォルダー/ファイル削除が完了し、* 個数 * 個の<br>フォルダー/ファイル削除に失敗しました。              | 削除中に同期が中止に<br>なったとき (エラーフォ<br>ルダー/ファイルあり)  | 0          | $\bigcirc$ | 0   | -          |

| 表示内容                                                                                                  |                                     | <br>通知     |            |     |            |
|----------------------------------------------------------------------------------------------------|-------------------------------------|------------|------------|-----|------------|
|                                                                                                    | 説明                                  | ログ<br>ファイル | イベント<br>ログ | メール | アドミ<br>リンク |
| ジョブ [* <b>ジョブ名</b> *] 同期元フォルダーが正しくあ<br>りません。( エラーコード :* <b>コード番号</b> *) * <b>ファイ</b><br>ル名 *          | 同期元フォルダーの<br>チェックに失敗したとき            | 0          | $\bigcirc$ | 0   | 0          |
| ジョブ [* ジョブ名 *] 同期用メモリの確保に失敗し<br>ました。(エラーコード :* コード番号 *) * ファイル<br>名 *                                 | 同期用メモリの確保に<br>失敗したとき                | 0          | 0          | 0   | 0          |
| ジョブ [* ジョブ名 *] ネットワークドライブが見つか<br>りませんでした。(エラーコード :* コード番号 *) *<br>ファイル名 *                             | 同期先のネットワーク<br>フォルダーが見つから<br>なかったとき  | 0          | $\bigcirc$ | 0   | 0          |
| ジョブ [* ジョブ名 *] ネットワーク接続用ユーザー<br>へのログインに失敗しました。(エラーコード:* <b>コー</b><br>ド番号 *)                           | ネットワーク接続用ユー<br>ザーへのログインに失<br>敗したとき  | 0          | 0          | 0   | 0          |
| ジョブ [* ジョブ名 *] ネットワークドライブへのログ<br>インに失敗しました。(エラーコード:*コード番号*)<br>*ファイル名 *                               | 同期先ネットワークフォ<br>ルダーへのログインに<br>失敗したとき | 0          | $\bigcirc$ | 0   | 0          |
| ジョブ [ <b>* ジョブ名 *</b> ] 同期先フォルダーが正しくあ<br>りません。( エラーコード : <b>* コード番号 *</b> ) * <b>ファイ</b><br>ル名 *      | 同期先フォルダーの<br>チェックに失敗したとき            | 0          | $\bigcirc$ | 0   | 0          |
| ジョブ [* <b>ジョブ名</b> *] 同期先のクローンのバージョ<br>ンが違います。( エラーコード :* <b>コード番号</b> *) *<br><b>同期元のフォルダー名</b> *    | マスターとスレーブでク<br>ローンのバージョンが違<br>う     | 0          | 0          | 0   | 0          |
| ジョブ [* ジョブ名 *] 指定された同期先は、他のコ<br>ンピューターの同期先に使用されているため、同<br>期できません。(エラーコード:* コード番号 *) *<br>同期元のフォルダー名 * | すでに使われている同<br>期先                    | 0          | 0          | 0   | 0          |

### ■ Azure 連携サービス

|                                                                                        |                                 | 通知         |            |     |            |  |
|----------------------------------------------------------------------------------------|---------------------------------|------------|------------|-----|------------|--|
| 表示内容                                                                                   | 説明                              | ログ<br>ファイル | イベント<br>ログ | メール | アドミ<br>リンク |  |
| クローン Azure 連携サービス を開始しました。                                                             | サービス開始時                         | 0          | 0          | —   | _          |  |
| クローン Azure 連携サービス を終了しました。                                                             | サービス終了時 (サー<br>バーシャットダウン含<br>む) | 0          | 0          | _   | _          |  |
| クローン Azure 連携サービス を一時停止しました。                                                           | サービス一時停止時                       | 0          |            | _   | _          |  |
| クローン Azure 連携サービス を再開しました。                                                             | サービス再開時                         | $\bigcirc$ | $\bigcirc$ | —   | -          |  |
| Azure からのリストアを開始します。                                                                   | リストアが開始されたと<br>き                | 0          | 0          | _   | _          |  |
| [Azure リストア] * 個数 * 個のリストアが完了しま<br>した。                                                 | リストア完了時 (全ファ<br>イル成功)           | 0          | 0          | •   | _          |  |
| [Azure リストア]*個数*個のリストアが完了し、<br>*個数*個のリストアに失敗しました。                                      | リストア完了時 ( エラー<br>ファイルあり )       | 0          | 0          | 0   | _          |  |
| [Azure リストア] リストア中止までに * 個数 * 個<br>のリストアが完了しました。                                       | リストア中止時 ( エラー<br>ファイル無し )       | 0          | 0          | _   | _          |  |
| [Azure リストア] リストア中止までに*個数*個のリストアが完了し、*個数*個のリストアに失敗しました。                                | リストア中止時 ( エラー<br>ファイルあり )       | 0          | 0          | _   | _          |  |
| [Azure リストア] * 個数 * 個のフォルダー/ファイ<br>ルがリストアできませんでした。                                     | リストア完了時 (全フォ<br>ルダー/ファイル失敗)     | 0          | 0          | 0   | _          |  |
| [Azure リストア] リストア先フォルダーが正しくあ<br>りません。(エラーコード: <b>* コード番号 *</b> ) <b>* ファイ<br/>ル名 *</b> | リストア先フォルダーが<br>正しくなかったとき        | 0          | 0          | 0   | _          |  |
| [Azure リストア] リストア用メモリの確保に失敗しました。(エラーコード:*コード番号*)*ファイル<br>名*                            | リストア用メモリの確保<br>に失敗したとき          | 0          | 0          | 0   | _          |  |
| ジョブ [* <b>ジョブ名 *</b> ] の同期を開始します。                                                      | 同期が開始されたとき                      | 0          | 0          | _   | _          |  |
| ジョブ [* <b>ジョブ名</b> *] を編集、削除しました。                                                      | 同期ジョブを編集、削除<br>したとき             | 0          | 0          | _   | _          |  |
| ジョブ [* ジョブ名 *] * 個数 * 個 ( 内スキップ * 個<br>数 * 個 ) のフォルダー/ファイル同期が完了しまし<br>た。               | 同期完了時 (全フォル<br>ダー/ファイル成功)       | 0          | 0          | 0   | 0          |  |
| ジョブ [* ジョブ名 *] * 個数 * 個 (内スキップ * 個<br>数 * 個 )の同期が完了し、* 個数 * 個のフォルダー<br>/ファイル同期に失敗しました。 | 同期完了時 ( エラーフォ<br>ルダー/ファイルあり )   | 0          | 0          | 0   | 0          |  |
| ジョブ [* <b>ジョブ名 *</b> ] * <b>個数</b> * 個のフォルダー/ファ<br>イルが同期できませんでした。                      | 同期完了時 (全フォル<br>ダー/ファイル失敗)       | 0          | 0          | 0   | 0          |  |

| 表示内容                                                                                                    |                                           | 通知         |            |     |            |  |
|----------------------------------------------------------------------------------------------------|-------------------------------------------|------------|------------|-----|------------|--|
|                                                                                                    | 説明                                        | ログ<br>ファイル | イベント<br>ログ | メール | アドミ<br>リンク |  |
| ジョブ [* ジョブ名*] 同期中止までに*個数*個(内<br>スキップ*個数*個)のフォルダー/ファイル同期<br>が完了しました。                                           | コピー中に同期が中止<br>になったとき (全フォル<br>ダー/ファイル成功)  | 0          | 0          | 0   | _          |  |
| ジョブ [* ジョブ名 *] 同期中止までに * 個数 * 個<br>(内スキップ * 個数 * 個)の同期が完了し、* 個数<br>* 個の同期に失敗しました。                             | コピー中に同期が中止<br>になったとき (エラー<br>ファイルあり)      | 0          | 0          | 0   | _          |  |
| ジョブ [* <b>ジョブ名</b> *] 同期中止までに * <b>個数</b> * 個の<br>フォルダー/ファイル削除が完了しました。                                        | 削除中に同期を中止し<br>たとき                         | 0          | 0          | 0   | _          |  |
| ジョブ [* <b>ジョブ名 *</b> ] 同期中止までに * 個数 * 個の<br>フォルダー/ファイル削除が完了し、 * 個数 * 個の<br>フォルダー/ファイル削除に失敗しました。               | 削除中に同期が中止に<br>なったとき (エラーフォ<br>ルダー/ファイルあり) | 0          | 0          | 0   | _          |  |
| ジョブ [ <b>* ジョブ名 *</b> ] 同期元フォルダーが正しくあ<br>りません。(エラーコード : <b>* コード番号 *</b> ) <b>* ファイ<br/>ル名 *</b>              | 同期元フォルダーの<br>チェックに失敗したとき                  | 0          | 0          | 0   | 0          |  |
| ジョブ [* ジョブ名*] 同期用メモリの確保に失敗しました。(エラーコード:*コード番号*)*ファイル名*                                                        | 同期用メモリの確保に<br>失敗したとき                      | 0          | 0          | 0   | 0          |  |
| ジョブ [* ジョブ名 *] 指定された同期先は、他のコ<br>ンピューターの同期先に使用されているため、同<br>期できません。(エラーコード:* <b>コード番号 *</b> ) *<br>同期元のフォルダー名 * | すでに使われている同<br>期先                          | 0          | 0          | 0   | 0          |  |

### ■ AWS 連携サービス

|                                                                                         |                                 | 通知         |            |     |            |  |
|-----------------------------------------------------------------------------------------|---------------------------------|------------|------------|-----|------------|--|
| 表示内容                                                                                    | 説明                              | ログ<br>ファイル | イベント<br>ログ | メール | アドミ<br>リンク |  |
| クローン AWS 連携サービス を開始しました。                                                                | サービス開始時                         | $\bigcirc$ | $\bigcirc$ | —   | —          |  |
| クローン AWS 連携サービス を終了しました。                                                                | サービス終了時 (サー<br>バーシャットダウン含<br>む) | 0          | $\bigcirc$ | _   | _          |  |
| クローン AWS 連携サービス を一時停止しました。                                                              | サービス一時停止時                       | $\bigcirc$ | —          | _   | —          |  |
| クローン AWS 連携サービス を再開しました。                                                                | サービス再開時                         | 0          | $\bigcirc$ | _   | _          |  |
| AWS からのリストアを開始します。                                                                      | リストアが開始されたと<br>き                | 0          | 0          | _   | _          |  |
| [AWS リストア] <b>* 個数 *</b> 個のリストアが完了しま<br>した。                                             | リストア完了時 ( 全ファ<br>イル成功 )         | 0          | 0          | ●   | _          |  |
| [AWS リストア]*個数*個のリストアが完了し、*<br>個数*個のリストアに失敗しました。                                         | リストア完了時 ( エラー<br>ファイルあり )       | 0          | 0          | 0   | _          |  |
| [AWS リストア]*個数*個のフォルダー/ファイ<br>ルがリストアできませんでした。                                            | リストア完了時 (全フォ<br>ルダー/ファイル失敗)     | 0          | 0          | 0   | _          |  |
| [AWS リストア ] リストア中止までに %1!s! 個のリ<br>ストアが完了しました。                                          | リストア中止時 ( エラー<br>ファイル無し )       | 0          | 0          | _   | _          |  |
| [AWS リストア] リストア中止までに*個数*個の<br>リストアが完了し、*個数*個のリストアに失敗し<br>ました。                           | リストア中止時 ( エラー<br>ファイルあり )       | 0          | 0          | _   | _          |  |
| [AWS リストア ] リストア先フォルダーが正しくあ<br>りません。(エラーコード: <b>* コード番号 *</b> ) * <b>ファイ</b><br>ル名 *    | リストア先フォルダーが<br>正しくなかったとき        | 0          | $\bigcirc$ | 0   | _          |  |
| [AWS リストア] リストア用メモリの確保に失敗し<br>ました。(エラーコード: <b>* コード番号 *</b> ) <b>* ファイル</b><br>名 *      | リストア用メモリの確保<br>に失敗したとき          | 0          | $\bigcirc$ | 0   | _          |  |
| ジョブ [ <b>* ジョブ名 *</b> ] の同期を開始します。                                                      | 同期が開始されたとき                      | $\bigcirc$ | $\bigcirc$ | —   | —          |  |
| ジョブ [* <b>ジョブ名</b> *] を編集、削除しました。                                                       | 同期ジョブを編集、削除<br>したとき             | 0          | $\bigcirc$ | _   | —          |  |
| ジョブ [* <b>ジョブ名 *</b> ] * 個数 * 個 ( 内スキップ * 個<br>数 * 個 ) のフォルダー/ファイル同期が完了しまし<br>た。        | 同期完了時 (全フォル<br>ダー/ファイル成功)       | 0          | 0          | ●   | 0          |  |
| ジョブ [* ジョブ名 *] * 個数 * 個 (内スキップ * 個<br>数 * 個 ) の同期が完了し、* 個数 * 個のフォルダー<br>/ファイル同期に失敗しました。 | 同期完了時 ( エラーフォ<br>ルダー/ファイルあり )   | 0          | 0          | 0   | 0          |  |
| ジョブ [* <b>ジョブ名</b> *] * <b>個数</b> * 個のフォルダー/ファ<br>イルが同期できませんでした。                        | 同期完了時(全フォル<br>ダー/ファイル失敗)        | 0          | 0          | 0   | 0          |  |

| 表示内容                                                                                                    |                                           | 通知         | 0          |            |            |  |
|----------------------------------------------------------------------------------------------------|-------------------------------------------|------------|------------|------------|------------|--|
|                                                                                                    | 説明                                        | ログ<br>ファイル | イベント<br>ログ | メール        | アドミ<br>リンク |  |
| ジョブ [* ジョブ名*] 同期中止までに*個数*個(内<br>スキップ*個数*個)のフォルダー/ファイル同期<br>が完了しました。                                           | コピー中に同期が中止<br>になったとき (全フォル<br>ダー/ファイル成功)  | 0          | 0          | 0          | _          |  |
| ジョブ [* ジョブ名 *] 同期中止までに * 個数 * 個<br>(内スキップ * 個数 * 個)の同期が完了し、* 個数<br>* 個の同期に失敗しました。                             | コピー中に同期が中止<br>になったとき (エラー<br>ファイルあり)      | $\bigcirc$ | $\bigcirc$ | $\bigcirc$ | _          |  |
| ジョブ [* <b>ジョブ名</b> *] 同期中止までに * <b>個数</b> * 個の<br>フォルダー/ファイル削除が完了しました。                                        | 削除中に同期を中止し<br>たとき                         | 0          | 0          | 0          | _          |  |
| ジョブ [* <b>ジョブ名</b> *] 同期中止までに * 個数 * 個の<br>フォルダー/ファイル削除が完了し、* 個数 * 個の<br>フォルダー/ファイル削除に失敗しました。                 | 削除中に同期が中止に<br>なったとき (エラーフォ<br>ルダー/ファイルあり) | 0          | 0          | 0          | _          |  |
| ジョブ [* <b>ジョブ名 *</b> ] 同期元フォルダーが正しくあ<br>りません。(エラーコード :* <b>コード番号 *</b> ) * <b>ファイ<br/>ル名</b> *                | 同期元フォルダーの<br>チェックに失敗したとき                  | 0          | 0          | 0          | 0          |  |
| ジョブ [* ジョブ名 *] 同期用メモリの確保に失敗しました。(エラーコード:* コード番号 *) * ファイル名*                                                   | 同期用メモリの確保に<br>失敗したとき                      | 0          | $\bigcirc$ | $\bigcirc$ | 0          |  |
| ジョブ [* ジョブ名 *] 指定された同期先は、他のコ<br>ンピューターの同期先に使用されているため、同<br>期できません。(エラーコード:* <b>コード番号 *</b> ) *<br>同期元のフォルダー名 * | すでに使われている同<br>期先                          | 0          | 0          | 0          | 0          |  |

## ■ 外付け HDD 同期サービス

|                                                                                             |                                           | 通知         |            |     |            |  |
|---------------------------------------------------------------------------------------------|-------------------------------------------|------------|------------|-----|------------|--|
| 表示内容                                                                                        | 説明                                        | ログ<br>ファイル | イベント<br>ログ | メール | アドミ<br>リンク |  |
| クローン HDD 同期サービス を開始しました。                                                                    | サービス開始時                                   | 0          | 0          | —   | -          |  |
| クローン HDD 同期サービス を終了しました。                                                                    | サービス終了時 (サー<br>バーシャットダウン含<br>む)           | 0          | 0          | _   | _          |  |
| クローン HDD 同期サービス を一時停止しました。                                                                  | サービス一時停止時                                 | 0          |            | _   | _          |  |
| クローン HDD 同期サービス を再開しました。                                                                    | サービス再開時                                   | 0          | 0          | _   | _          |  |
| ジョブ [* <b>ジョブ名 *</b> ] の同期を開始します。                                                           | 同期が開始されたとき                                | 0          | 0          | —   | —          |  |
| ジョブ [* <b>ジョブ名</b> *] を編集、削除しました。                                                           | 同期ジョブを編集、削除<br>したとき                       | 0          | 0          | _   | _          |  |
| ジョブ [* ジョブ名 *] * 個数 * 個 (内スキップ * 個<br>数 * 個 )のフォルダー/ファイル同期が完了しまし<br>た。                      | 同期完了時 (全フォル<br>ダー/ファイル成功)                 | 0          | 0          | •   | 0          |  |
| ジョブ [* ジョブ名 *] * 個数 * 個 ( 内スキップ * 個<br>数 * 個 ) の同期が完了し、* 個数 * 個のファイル<br>同期に失敗しました。          | 同期完了時 ( エラーファ<br>イルあり )                   | 0          | 0          | 0   | 0          |  |
| ジョブ [* <b>ジョブ名 *</b> ] * 個数 * 個のフォルダー/ファ<br>イルが同期できませんでした。                                  | 同期完了時 (全フォル<br>ダー/ファイル失敗)                 | 0          | 0          | 0   | 0          |  |
| ジョブ [* ジョブ名*] 同期中止までに*個数*個(内<br>スキップ*個数*個)のフォルダー/ファイル同期<br>が完了しました。                         | コピー中に同期が中止<br>になったとき (全フォル<br>ダー/ファイル成功)  | 0          | 0          | 0   | _          |  |
| ジョブ [* ジョブ名*] 同期中止までに*個数*個<br>(内スキップ*個数*個)の同期が完了し、*個数<br>*個の同期に失敗しました。                      | コピー中に同期が中止<br>になったとき (エラー<br>ファイルあり)      | 0          | 0          | 0   | _          |  |
| ジョブ [* <b>ジョブ名 *</b> ] 同期中止までに * <b>個数</b> * 個の<br>フォルダー/ファイル削除が完了しました。                     | 削除中に同期を中止し<br>たとき                         | 0          | 0          | 0   | _          |  |
| ジョブ [* ジョブ名*] 同期中止までに*個数*個の<br>フォルダー/ファイル削除が完了し、*個数*個の<br>フォルダー/ファイル削除に失敗しました。              | 削除中に同期が中止に<br>なったとき (エラーフォ<br>ルダー/ファイルあり) | 0          | 0          | 0   | _          |  |
| ジョブ [* ジョブ名 *] 同期元フォルダーが正しくあ<br>りません。(エラーコード :* <b>コード番号 *</b> ) * <b>ファイ<br/>ル名</b> *      | 同期元フォルダーの<br>チェックに失敗したとき                  | 0          | 0          | 0   | 0          |  |
| ジョブ [* ジョブ名 *] 同期用メモリの確保に失敗し<br>ました。(エラーコード:* <b>コード番号</b> *) * ファイル<br>名 *                 | 同期用メモリの確保に<br>失敗したとき                      | 0          | 0          | 0   | 0          |  |
| ジョブ [* <b>ジョブ名</b> *] 同期先フォルダーが正しくあ<br>りません。(エラーコード :* <b>コード番号</b> *) * <b>ファイ</b><br>ル名 * | 同期先フォルダーの<br>チェックに失敗したとき                  | 0          | 0          | 0   | 0          |  |

## 同期が実行できない

●同期設定を再度確認してください。 ●マスター機を再起動してみてください。

## 同期がエラー終了する

- ●マスターとスレーブで同じバージョンのクローンがインストールされていることを確認してください。
- ●同期先の空き容量不足が考えられます。同期するファイルを減らしてください。
- ●同期とユーザーのファイル操作が重複していたことが考えられます。
  同期中はNASのファイル操作を極力ご遠慮ください。
  他のファイルの同期は完了しています。該当ファイルは次回同期時に同期されます。
- [VSSを利用する]のチェックを外してお試しください。VSS実行中にファイル更新がおこなわれている場合、ファイル 同期が正常に行われない場合があります。

上記で解決しない場合は、サポートセンターにお問い合わせください。

#### 同期が実行されたのか確認したい

- コンピューターの管理よりイベントログにて結果を確認できます。
- ●メール通知設定をおこなうと ジョブ完了時にメールで結果を確認できます。
- ●また、アドミリンク に登録するとアドミリンク からの通知で確認できます。

#### 同期時刻が重なった場合はどうなりますか?

開始時刻が早いものから実行しそのジョブが完了後に、順次実行されます。

### メールが送信できない

メール設定をご確認ください(10ページ [メール設定する] 参照)。

メール設定後はテストメールを送信し、正常にメール送信できることをご確認ください。

## 同期データのファイルやフォルダー単位での復元 (リストア)がしたい

ファイル単位での復元機能はありません。

- ●スレーブには、マスターと同じファイル・フォルダー構成で配置されていますので、管理者が直接アクセスして取り出 すことができます。
- ●外付けHDDで同期した場合、管理者が直接外付けHDDにアクセスすることで、フォルダー単位での復元ができます。
- Microsoft Azure ではコンテナー単位、Amazon S3(AWS)ではバケット単位で、指定されたフォルダーへの復元ができます。

## ネットワーク設定切替したら、エラーが表示された

「中断」をクリックし、以下の手順にしたがってください。

①登録された「ユーザー」「グループ」「共有フォルダー」がマスターと同じ設定に切り替わっていることを確認します。

#### ②切り替わっていない設定を、手動で設定します。

- ③「切替」で再度、切り替えをおこないます。
- ④ [マスター / スレーブ同期設定] (→ P.14)の手順1を参照し、スレーブとして設定します。
- ※「続行」 ボタンをクリックした場合は、そのまま「IP アドレス」 と「コンピューター名」 の切り替えを行います。その後、 ④を行ってください。

## スレーブ機をマスター機に切り替えた後、アクセスできない

ユーザーパスワードが変更されていることが考えられます。

切り替え後のユーザーパスワードは、ユーザー名と同じになります。ユーザーごとにパスワードの再設定をおこなってください。 ※すでにマスターと同じユーザーが存在していた場合、昇格時にパスワードは変更されません。

## クラウドストレージへの同期に失敗する

クラウドストレージ同期に関する設定を、再度確認してください。

- 「Azure連携」 「同期設定」(52ページ)参照
- ●「AWS連携」「同期設定」(54ページ)参照

## ActiveDirectoryサーバーをマスター機にしたら、同期に失敗する

以下の操作をお試しください。

①マスターに作られたユーザー [synclogin] を管理者グループ (Administrator)に所属させます。

②スレーブをActiveDirectoryから離脱させ、Workgroup モードで運用します。

③マスターで同期ジョブを設定する際、「同期先コンピューター名」にスレーブの名前を手入力します。

④すべての操作が終わったら、同期が成功するか確認します。

### 外付け HDD への同期に失敗する

同期元のNAS に外付けHDDが正しく接続されていることをご確認ください。

- 「NAS 同期」 「同期設定」(49ページ)参照
- 「HDD 同期」 「同期設定」(57ページ)参照

## マスター機とスレーブ機のファイル (フォルダー)数に違いがある

- ●フル同期を実行してください。
- ●ログを確認し、エラーが発生していないか確認してください。
- ●マスター機の同期対象にシステムファイル(フォルダー)が含まれていないか確認してください。

### マスター昇格時にエラーが発生する

●マスター機とIPアドレスの重複が発生していることが考えられます。マスター機をネットワークから取り外してください。

●その他のエラーが発生している可能性があります。以下に保存されているログファイルの内容をご確認ください。

C:\ProgramData\ELECOM\SyncwithBE\Log\ChHDLMinfo.log

※ 隠しファイルになっている可能性があります。エクスプローラーで、[隠しファイル、隠しフォルダー、および隠しド ライブを表示する]を有効にしてご確認ください。
## ELECOM

ファイル同期ツール クローン for Windows

発行 エレコム株式会社